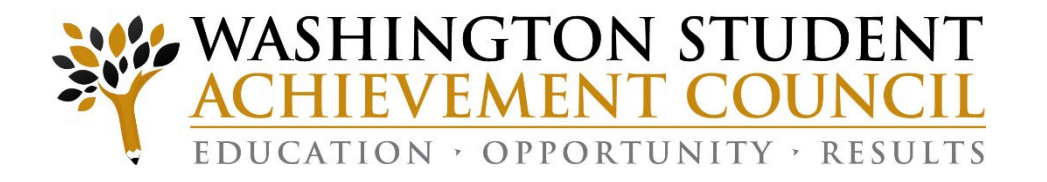

### Unit Record Report 3.0

Submitting the 2021-22 Report

Training Webinar Presentation July 19, 2022

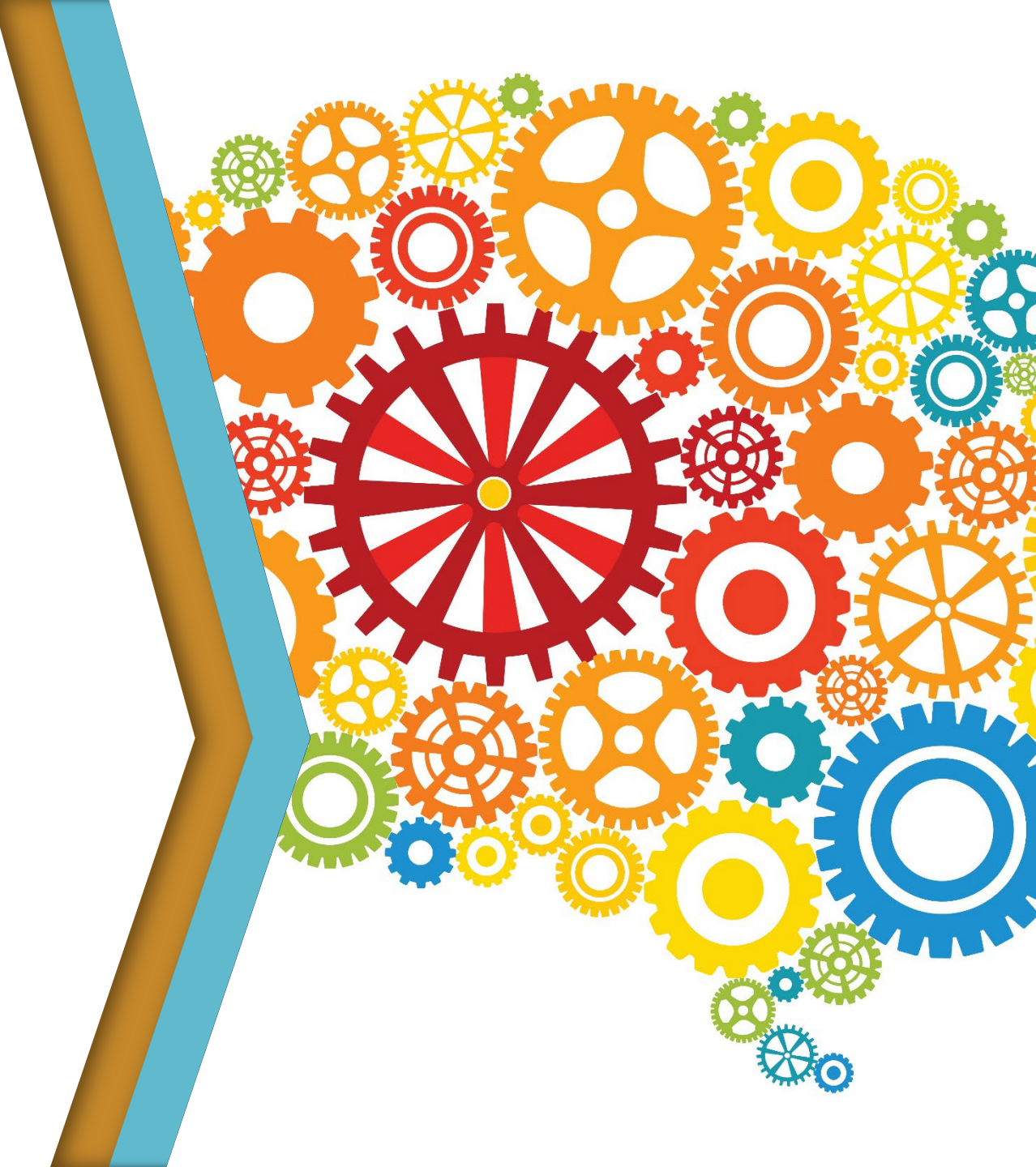

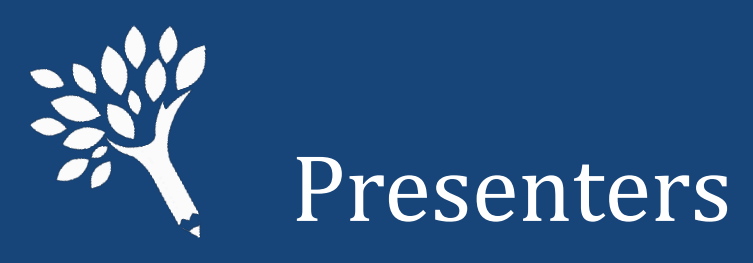

### Marla Skelley, Associate Director for Compliance, WSAC

### Ann Voyles, Program Associate, WSAC

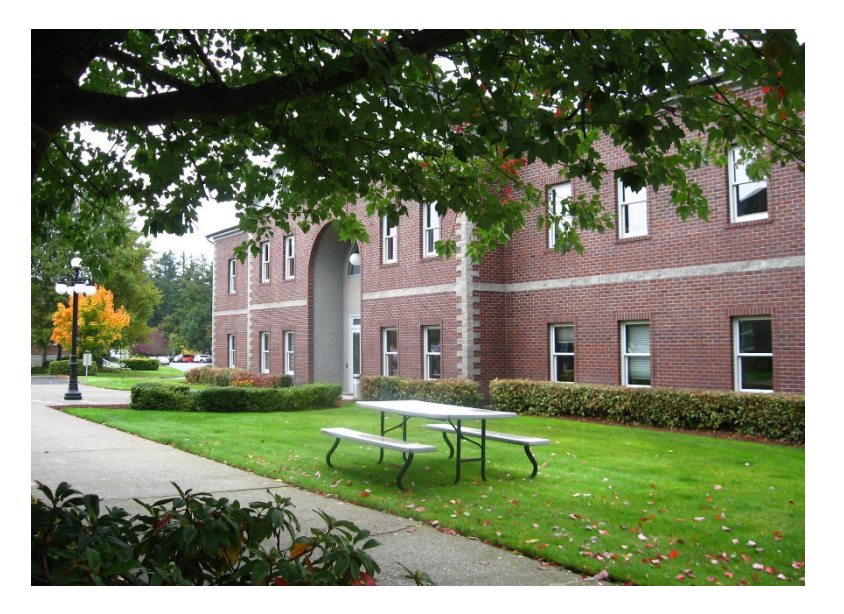

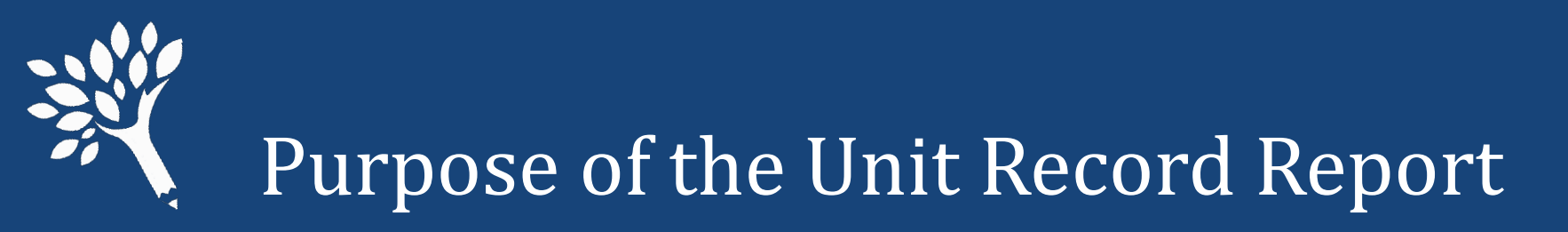

- Provide institutional reports and profiles
- Assess the needs of students
- Guide legislative and other policy decisions
- Inform changes to state aid programs
- Minimize ad hoc data requests to institutions

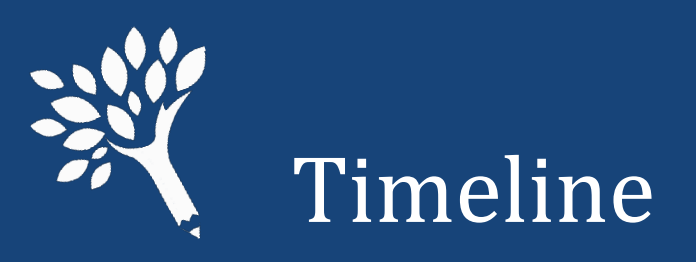

• URR Manual available electronically:

https://www.wsac.wa.gov/unit-record

- July 2022: PortalTraining website open for test files
- August 8: Unit Record Report (URR) application opens
- October 10: Finalized report due
- October/November: WSAC analysis
- **December:** Reports to policy makers
- January 2023: Institutional profiles available

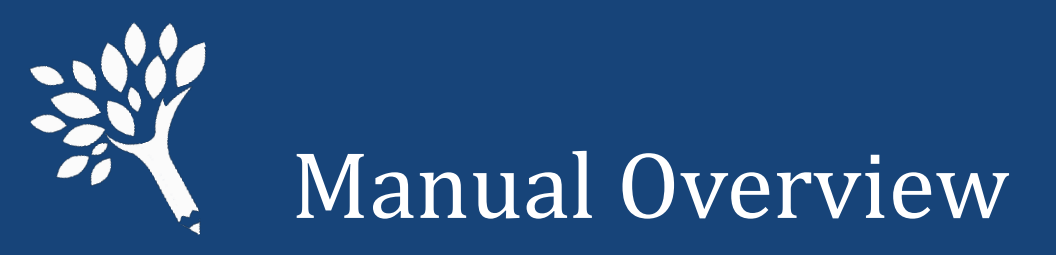

### Introduction

- Overview, purpose, changes, and timeline
- Chapter 1 General Instructions
- Chapter 2 Data Definitions
- Chapter 3 Reporting Application User's Guide
- Appendices

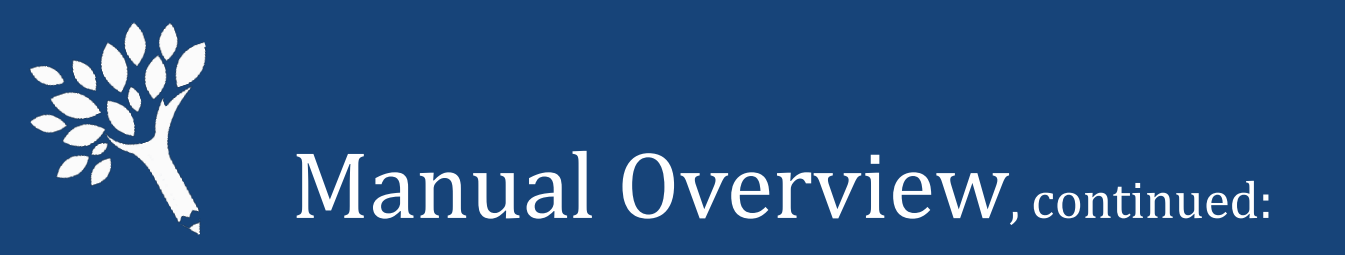

### Appendices

- A Need-Based and Non-Need Based Program Recipients to Report
- B Record Layout File Format and Valid Inputs
- C System Edits that Prevent File Upload and Import
- D Quick Lookup by Financial Aid Program
- E Quick Lookup by Unit Record Report Field Name

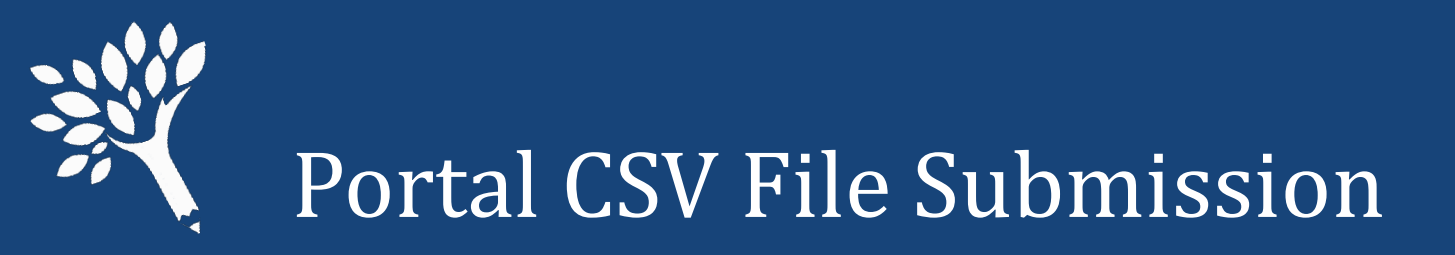

- Building a CSV file for submission
  - Report only students who received financial aid based on the 2021-22 FAFSA or WASFA year.
  - Report files in updated CSV layout format with a header row.
  - Review the field definitions in Chapter 2 of the Manual and the record layout in Appendices B and C to determine valid field content.

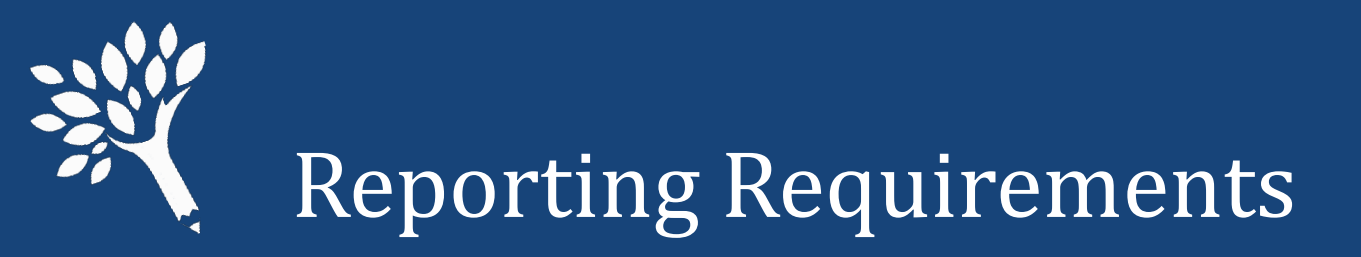

- Determine which students to report
  - Need-Based Recipients 2021-22 FAFSA or WASFA required.
  - Need-Based Aid Recipients other programs where FAFSA or WASFA data may or may not be available.
  - Non-Need Based Federal Loan Recipients (i.e., Federal Direct Unsubsidized Loans, Federal Parent PLUS Loans, and Federal Grad PLUS Loans).

Appendix A in the Manual details these categories

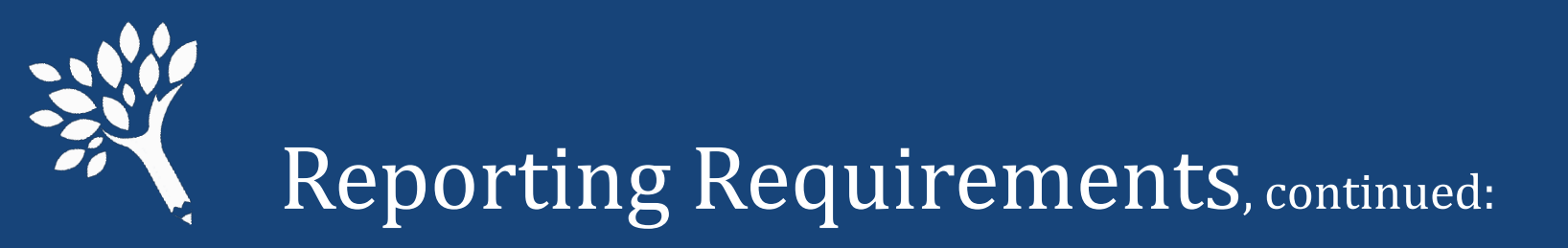

### Need-Based Recipients

- Intent is to capture all financial aid disbursements in a Unit Record Report.
- Report this year all financial aid received based on filing of the 2021-22 FAFSA or WASFA.
- Report on next year's URR all financial aid received based on the 2022-23 FAFSA or WASFA.

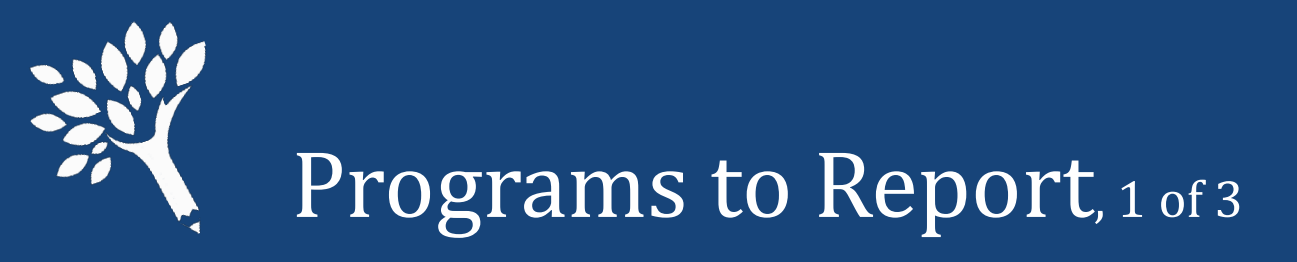

### Need-Based Recipients – FAFSA fields required

- Federal Pell Grant
- □ Federal SEOG
- Federal Work Study
- Federal Direct Subsidized Loan
- Washington College Grant\*
- College Bound Scholarship\*
- Passport to College Scholarship\*
  - \* FAFSA or WASFA required

- □ State Work Study (On- and Off-Campus)\*\*
- National Guard Grant\*
- Alternative Routes to Teaching\*
- Pipeline for Paraeducators\*
- Teacher Shortage Conditional Grant \*
- Student Teaching Grant \*
- arship\* 🛛 Need-Based Institutional Gift Aid
- \*\* FAFSA or WASFA required; DACA students must have a valid work authorization

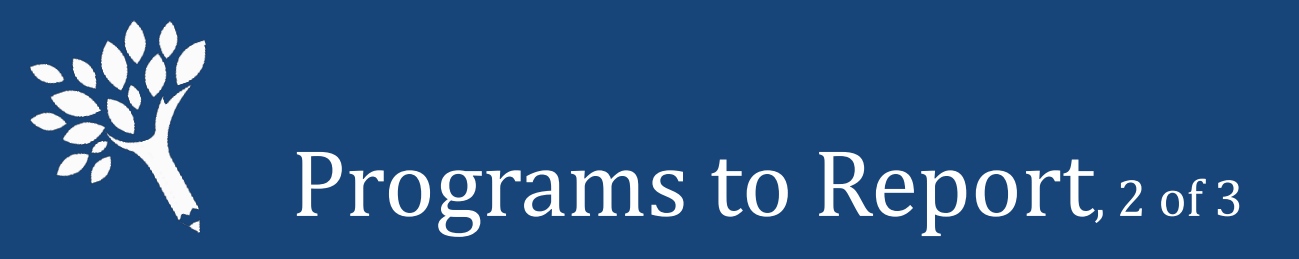

#### Need-Based Recipients – Other Programs

- Federal TEACH Grant
- Federal Health Professional Scholarships & Grants
- Federal Health Professional Loans
- WSOS BA Scholarship (former Opportunity Scholarship)
- WSOS Career Tech Scholarship

- WSOS Graduate Scholarship
- Other State Funded Assistance
- Worker Retraining Program Funds
- Need-Based Institutional Gift Aid
- Institutional Employment (if need based)

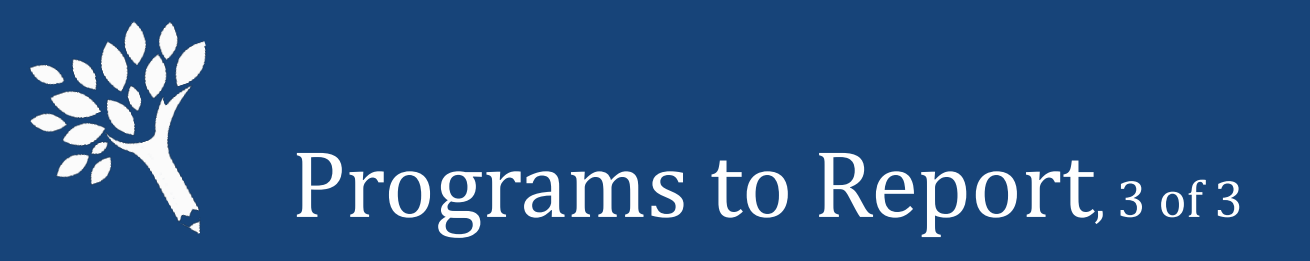

### • Federal Non-Need Based Loan Recipients

- Federal Direct Unsubsidized Loan
- Federal Parent PLUS Loan
- Federal Grad PLUS Loan

Note: The information reported will be minimal for Federal loan recipients who are not also receiving need-based assistance.

FAFSA/WASFA required for dependent students without family information but are receiving federal loans

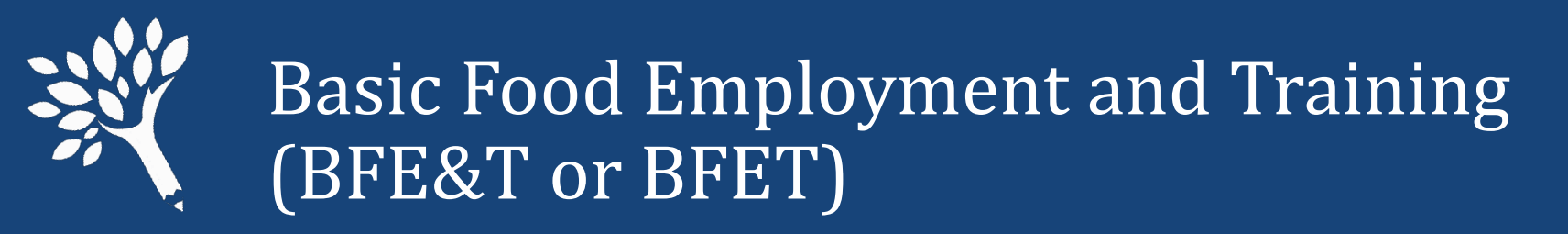

- If your need-based recipients receive BFET funds and they are easily reportable from your system, include the amounts received for the same period of time reported for your recipients.
- Should be reported as WorkForceTrainingFunds

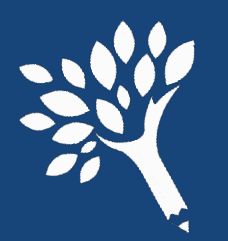

### Changes for the 2021-22 Unit Record Report Portal, 1 of 3

### • Reporting Category Updates:

 VA Benefits – Report only Veterans waivers or benefit programs that reduce the student's cost of attendance (COA).
 Do not report Veterans programs that do not affect the need calculation (for example, Chapters 31 and 33).

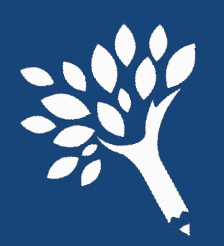

## Changes for the 2021-22 Unit Record Report Portal, $_{\rm 2}$ $_{\rm of \, 3}$

- New Field Additions to the .CSV Header File Record Layout
  - IsDelete
  - WSOSGradScholarship

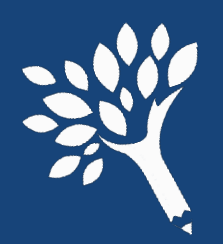

## Changes for the 2021-22 Unit Record Report Portal, <sup>3 of 3</sup>

- Functional improvements to the URR application
  - Bulk overrides may be applied to similar errors in multiple records
  - Supplemental file uploads to add/delete/edit multiple records
  - Automatic addition of records not in URR that exist in WSAC applications
  - Comparison of URR data to ISIR/WASFA and WSAC applications
  - Ability to add Notes to the URR for WSAC's review at submission
- Refer to Page iii in the Manual for additional details

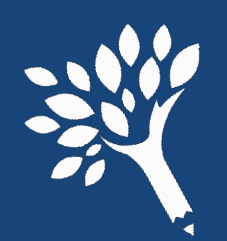

Early Announcement: Changes for the 2022-23 Unit Record Report Portal

• Reactivation of the Washington Award for Vocational Excellence (WAVE) program beginning 2022-23.

• Potential for addition of new state-funded aid programs enacted by the Legislature. Specific details will be announced as soon as available.

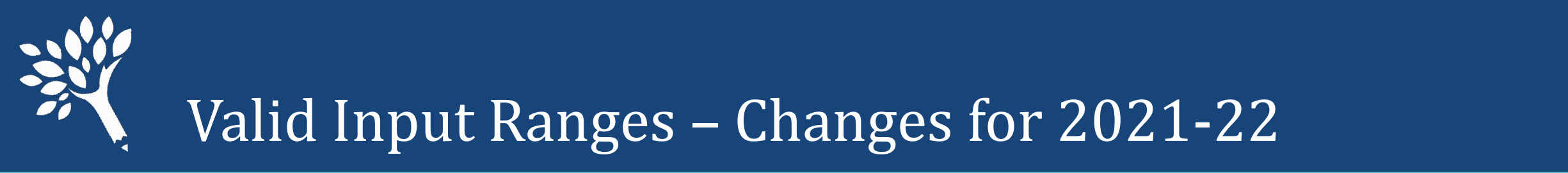

| Category                  | Old Value  | New Value  |
|---------------------------|------------|------------|
| Pell Grant                | 0 to 9518  | 0 to 9743  |
| National Guard Grant      | 0 to 11540 | 0 to 11839 |
| WSOS Graduate Scholarship | n/a        | 0 to 18500 |

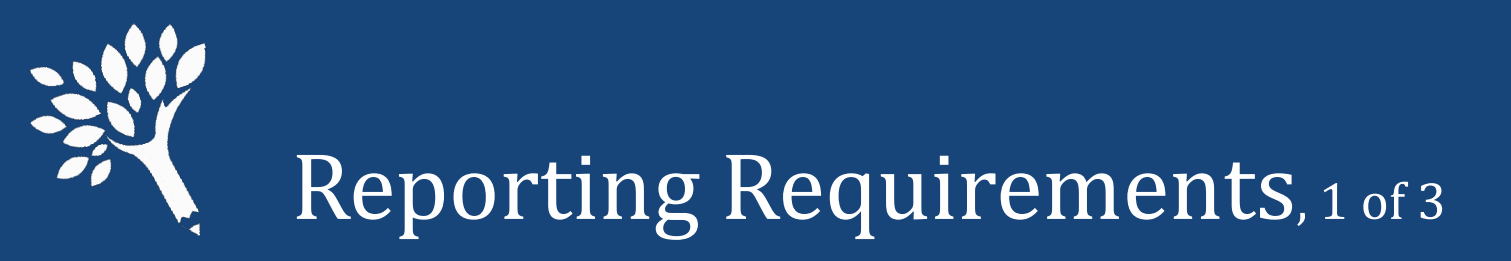

- For all financial aid recipients reported
  - Report Financial Aid for each of five terms
  - Report Enrollment status for each of five terms
  - Report non-need-based aid received for all need-based recipients
  - Required fields:
    - SSN
    - First Name
    - Last Name
    - Gender
    - Is State Resident

- Year In School
- Rejected ISIR WASFA
- Enrollment Status per term
- Financial Aid per term even if '0'

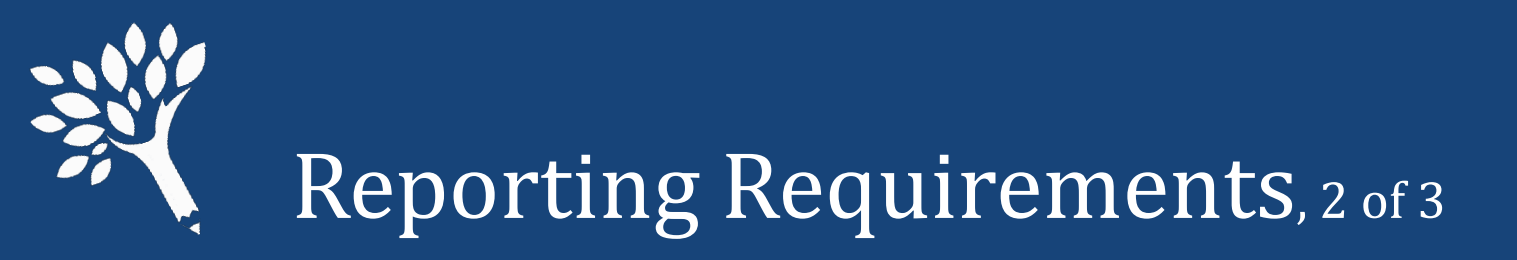

- .CSV file requires header row (revised sample is available)
- Financial aid reported for each of five terms:
  - Summer 1 (used primarily for leader/header awards)
  - Fall
  - Winter (semester schools to report as zeros '0')
  - Spring
  - Summer 2 (used primarily for trailer awards)
  - Clock hour schools may have awards for all 5 terms

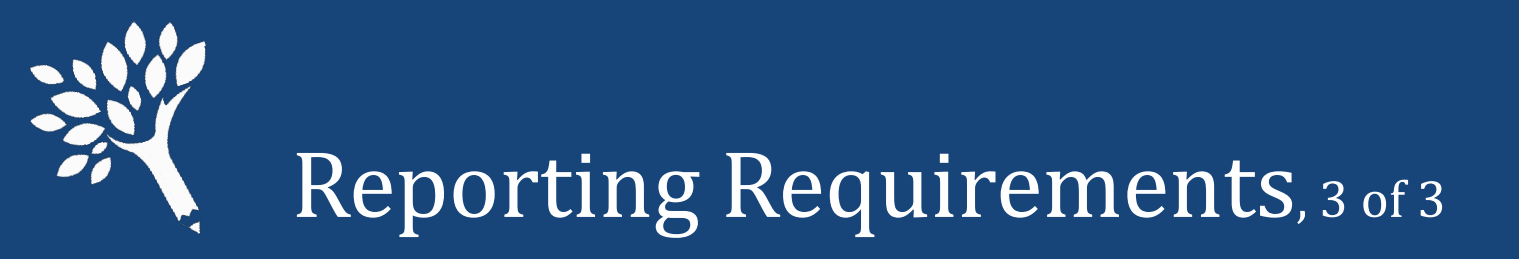

### • When to include summer aid in your reporting

- Review Chapter 2 of Manual for detailed information.
- Summer aid reported are amounts received based on 2021-22 FAFSA or WASFA.
- In general:
  - Leader/Header schools to report Summer 1 aid (Report Summer 2 as '0')
  - Trailer schools to report Summer 2 aid (Report Summer 1 as '0')
  - Clock hour schools may report aid for both summer terms
- If recipient enrolled more than one "term" in same summer report total amount received and enrollment status as one enrollment term.

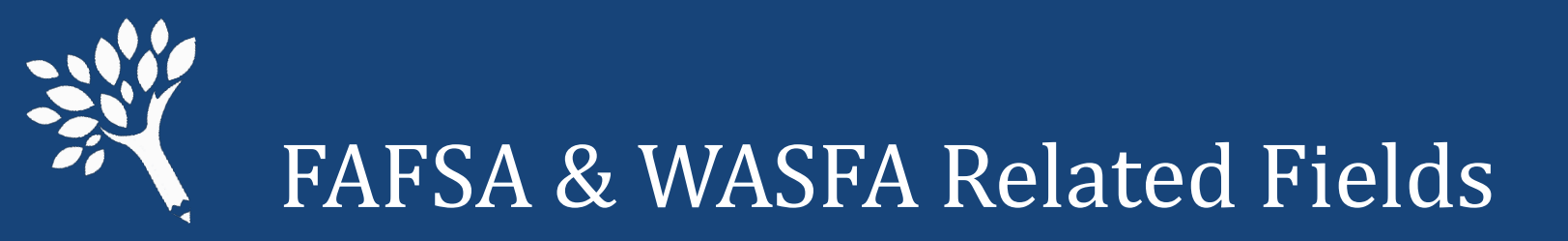

### • Fields to also report for 2021-22 FAFSA & WASFA filers

- ISIR/WASFA Transaction #
- Rejected ISIR/WASFA
- Marital Status
- Is Dependent
- Family Size
- Number in College

- Family Income
- Expected Family Contribution (EFC)
- Cost of Attendance (COA)
- Need Duration
- Need Amount

### SPECIAL NOTES ABOUT SELECTED FIELDS

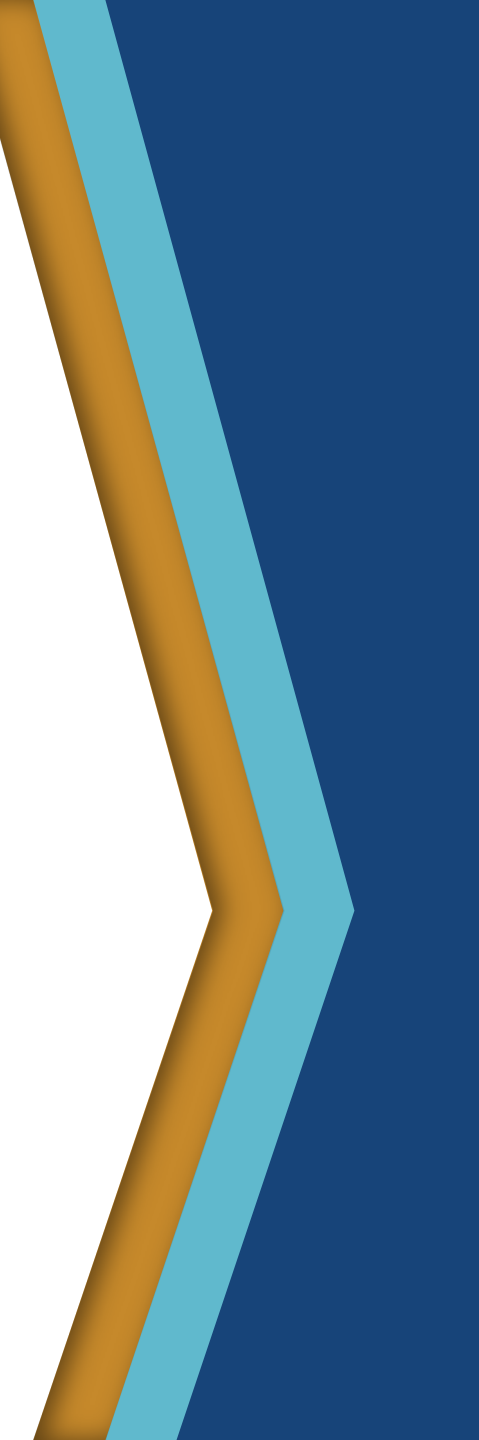

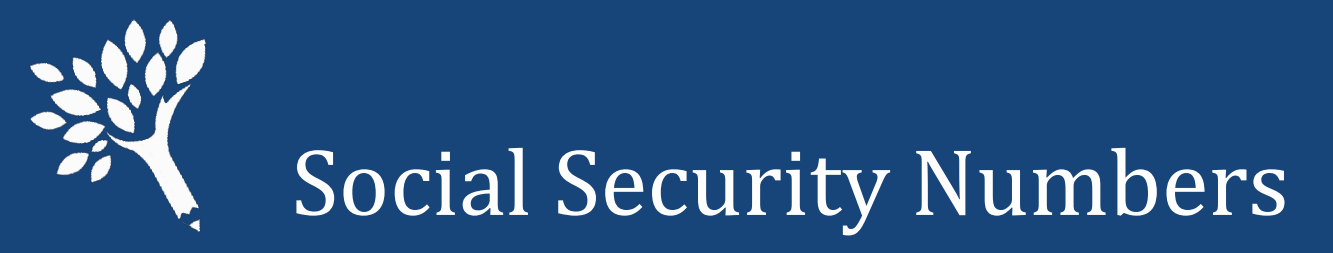

- Duplicates are not accepted. Files containing duplicate SSNs will not upload.
- Invalid SSN sequences are flagged. Don't use "dummy" numbers.
- SSNs of WCG, CBS, and Passport to College recipients will be compared to WSAC CSAW records.
- SSNs of recipients of other WSAC applications (Teacher and National Guard programs) will be compared to WSAC records.
- Discrepancies will show on error reports.
- Guidance for resolution of SSN issues included in the URR manual.

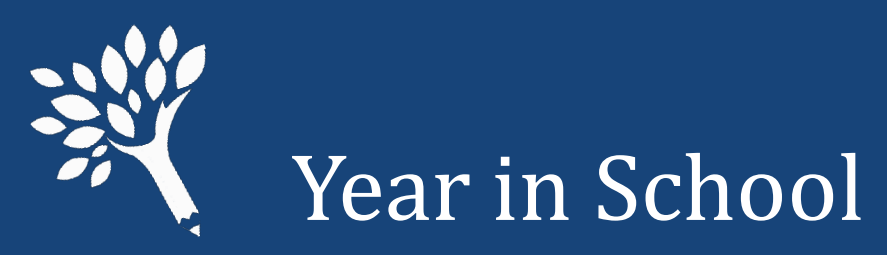

| '1' | or | 'Fres | hman      | /1 <t `<="" th=""><th>Year'</th></t> | Year' |
|-----|----|-------|-----------|--------------------------------------|-------|
|     | U  | 1162  | iiiiiaii/ |                                      | IEUI  |

'2' or 'Sophomore/2nd Year'

'3' or 'Junior/3rd Year'

'4' or 'Senior/4th Year'

'5' or 'Unclassified/5th Year'

'6' or 'Graduate'

'7' or 'Professional'

'8' or 'Other'

Required for all recipients. Report the status as of the beginning of the term of the recipient's last financial aid disbursement for the 2021-22 year.

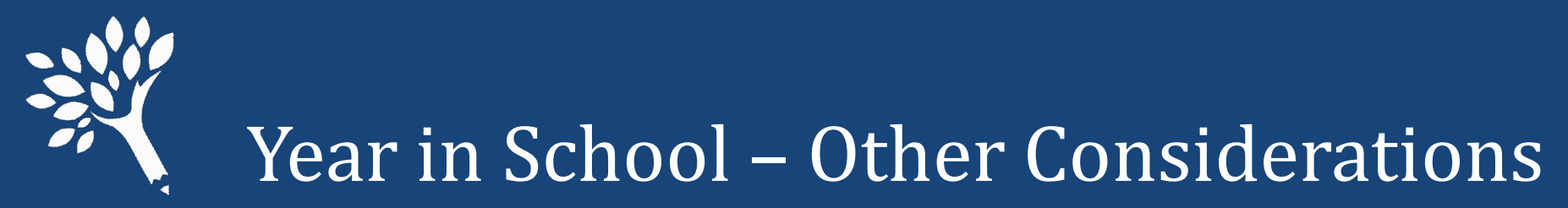

- Do not automatically use the Year in School reported on FAFSA or WASFA.
- Report the highest Year in School for which the student attended when the student's financial aid was disbursed.
- Code '8' or 'Other' Use to report need-based aid for Running Start students or other students who have not yet graduated from high school.

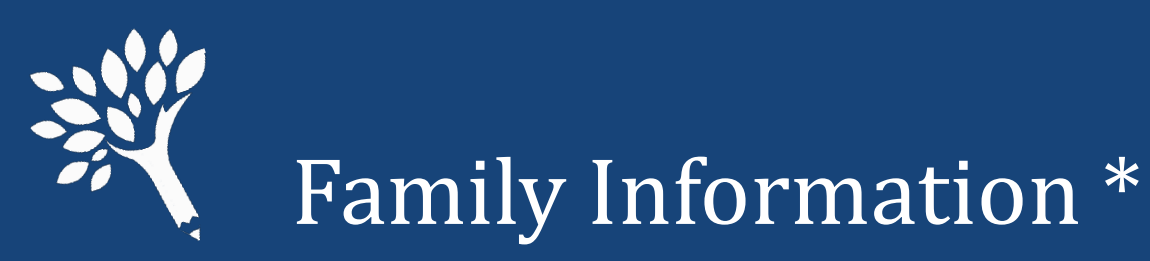

#### • Family Size

- Generally reported from the FAFSA or WASFA
- Must be 2 or higher for dependent students
- Must be 1 or higher for independent students
  - If married, must be 2 or higher
- Number in College
  - Must be 1 or higher
  - Cannot exceed the Family Size
  - Parents' enrollment in college should not be included unless it is a professional judgment decision

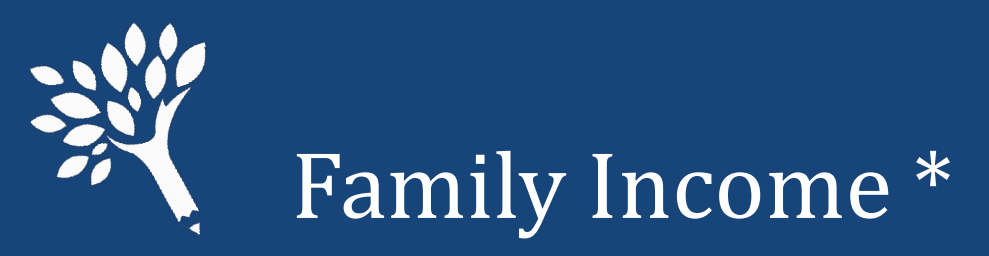

- Report the Family Income (taxable and untaxed) based on a review of the 2021-22 FAFSA or WASFA
  - Generally, will be the 2019 income from FAFSA or WASFA.
  - If a professional judgment decision was made, report that income. \*\*
  - Report integers without dollar signs or cents (e.g., 44010 and -10123).
  - The only place in the file where negative numbers can be used.
    - \* These data elements should align across URR, CSAW, and, generally, FAFSA/WASFA.
    - \*\* Ensure changes are submitted through federal processor or WASFA, and update CSAW record.

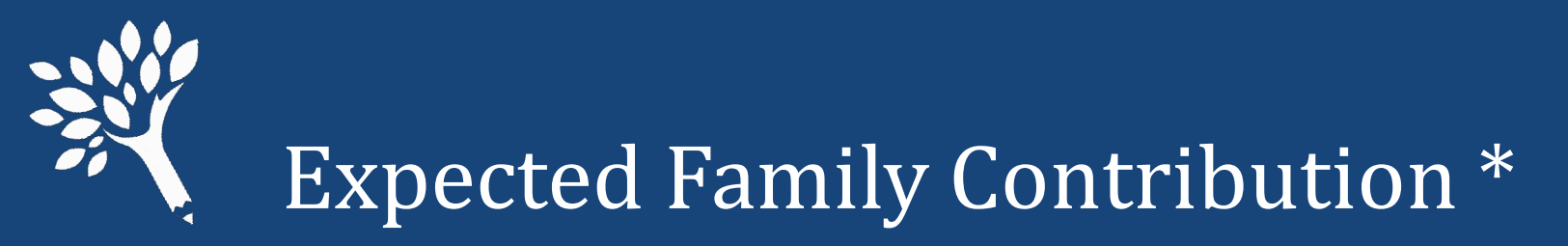

### • Report the Expected Family Contribution (EFC)

- Use the Federal Methodology (FM) calculation produced by U.S.
  Department of Education based on the 2021-22 FAFSA, or WASFA, EFC.
  - Report FM EFC if Institutional Methodology produces different EFC
- May be adjusted by professional judgment decisions.
- Should reflect the number of months reported in Need Duration.

\*These data elements should align across URR and FAFSA/WASFA unless adjusted for Need Duration less than or greater than nine-month regular academic year.

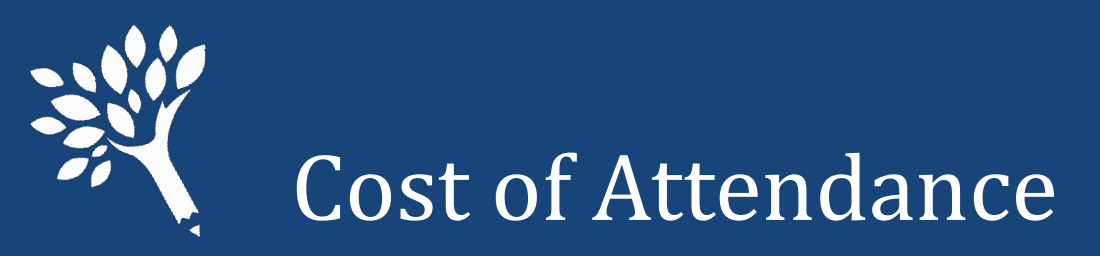

- Most campuses use several student budgets to reflect changes in living expenses.
- Report the student budget amount related to the Need Amount.
- Should be based on the number of months reported in Need Duration.

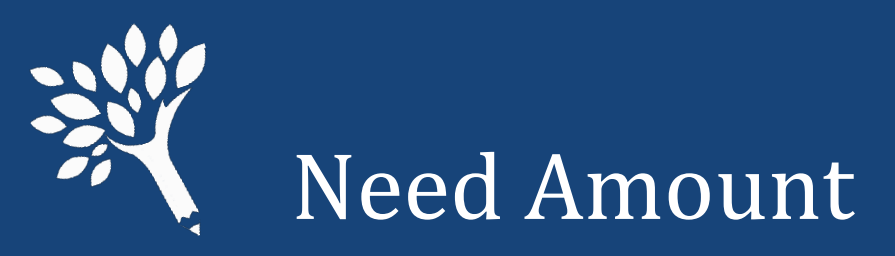

### **Cost of Attendance**

- Expected Family Contribution
- = Need Amount
- Base all three items on number of months reported in Need Duration.
- For Need Amount, report the amount used in the disbursement of aid.
- Report Need Amount as '0' or higher (do not report negative values).

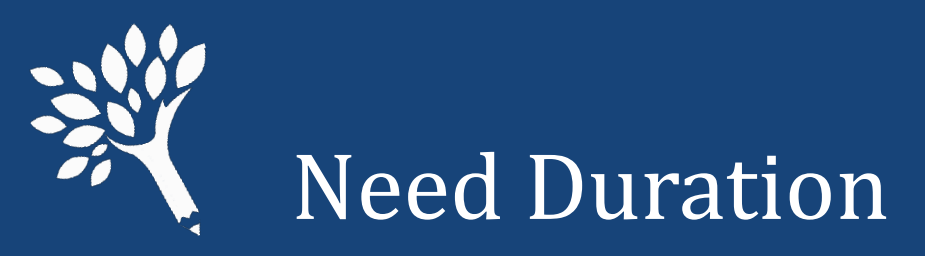

- Report Need Duration based on the number of months for which the Need Amount and Cost of Attendance were reported.
- Normally report as integers from 1 12.

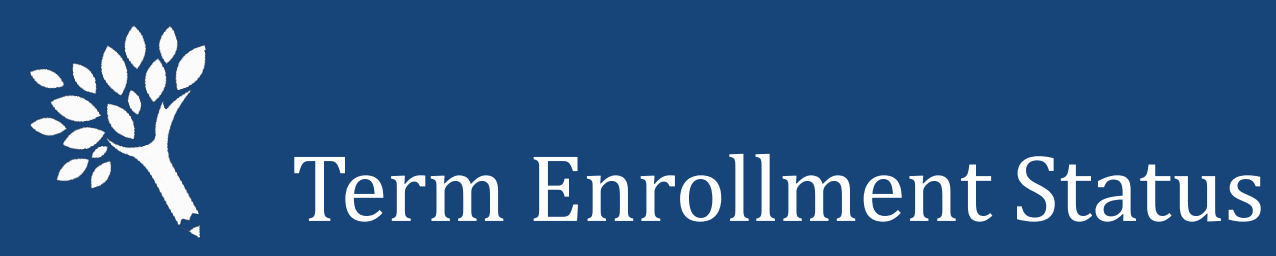

| Undergraduate<br>Enrollment Status | Credits      | Scheduled Clock<br>Hours | URR Codes             |
|------------------------------------|--------------|--------------------------|-----------------------|
| Not Enrolled                       | n/a          | n/a                      | '0' or 'Not enrolled' |
| Full-Time                          | 12.0 or more | 300 or more *            | '1' or 'Full time'    |
| Half-Time                          | 6.0 - 8.9    | 150 – 224                | '2' or 'Half time'    |
| Three-Quarter Time                 | 9.0 - 11.9   | 225 – 299                | '3' or '3/4 time'     |
| Less Than Half-Time                | 3.0 - 5.9    | 75 – 149                 | '5' or '< Half time'  |

\* Typically, clock hour term awards are for full time enrollment status, except that the final term may be paid for part-time enrollment status – unless a student is out of QER

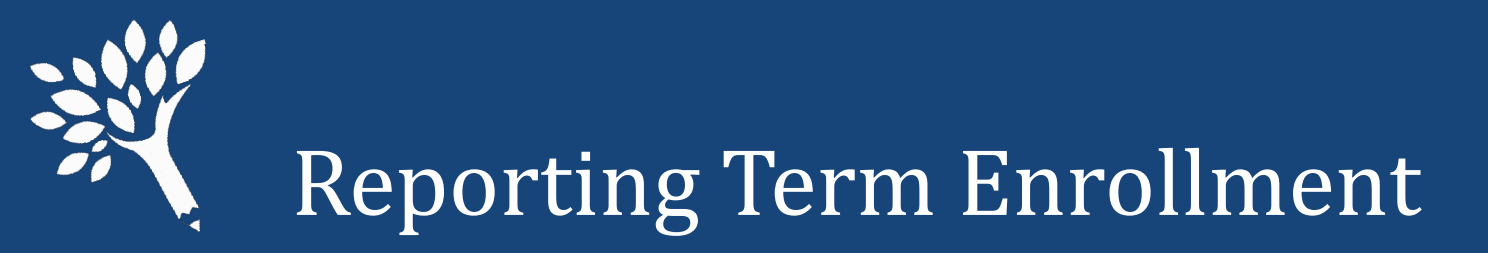

#### Approximate Term Date Ranges for Clock-Hour Institutions

| Term     | From               | То                 |
|----------|--------------------|--------------------|
| Summer 1 | July 1, 2021       | September 11, 2021 |
| Fall     | September 12, 2021 | November 22, 2021  |
| Winter   | November 23, 2021  | February 5, 2022   |
| Spring   | February 6, 2022   | April 18, 2022     |
| Summer 2 | April 19, 2022     | June 30, 2022      |

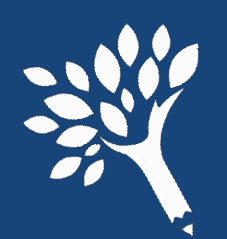

WA College Grant, College Bound Scholarship, and Passport to College

- Report the final awards and enrollment levels of student at time of disbursement.
- The Unit Record Reporting tool checks against CSAW records.
- Review the "WCG, CBS, & Passport Differences Report" to verify all recipients and awards are correctly reported.

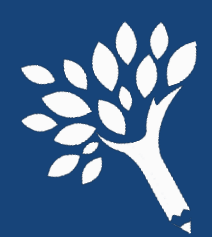

# Reporting of tuition waiver dollars for WCG and CBS recipients

- Required for 2021-22
  - Accurate representation of all forms of assistance that needy students are receiving.
  - Include the full assessed tuition & fee amounts in each student's Cost of Attendance to reflect tuition prior to application of waiver(s).
  - Report waivers as a financial aid resource in the appropriate field:
    - Need-Based Institutional Gift Aid
    - Non-Need Based Institutional Gift Aid
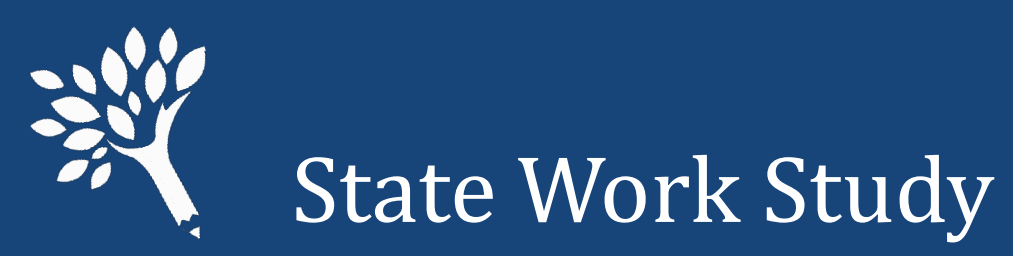

- Report on-campus & off-campus employment separately.
- Report students' total gross earnings, including employer match or institutional share.
- Include summer employment.
  - **Report either:** 
    - Actual gross earnings based on monthly cut-off dates or institutional payroll dates.
    - Average gross term earnings over the academic year for all terms student was enrolled at least half-time.

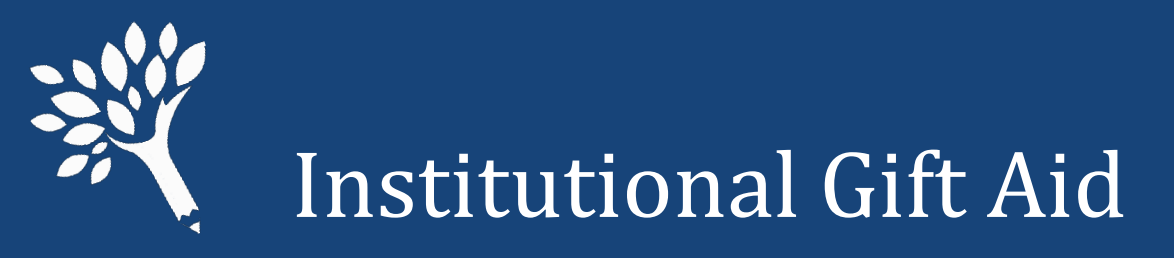

## **Report Institutional Gift Aid as either:**

- Need-Based Institutional Gift Aid all institutional grants, scholarships, and/or waivers awarded solely or partially on a review of the 2021-22 FAFSA or WASFA.
- Non-Need Based Institutional Gift Aid all institutional grants, scholarships, and/or waivers awarded without regard to the FAFSA or WASFA (i.e., includes institutional funds awarded to Running Start or non-matriculated students).

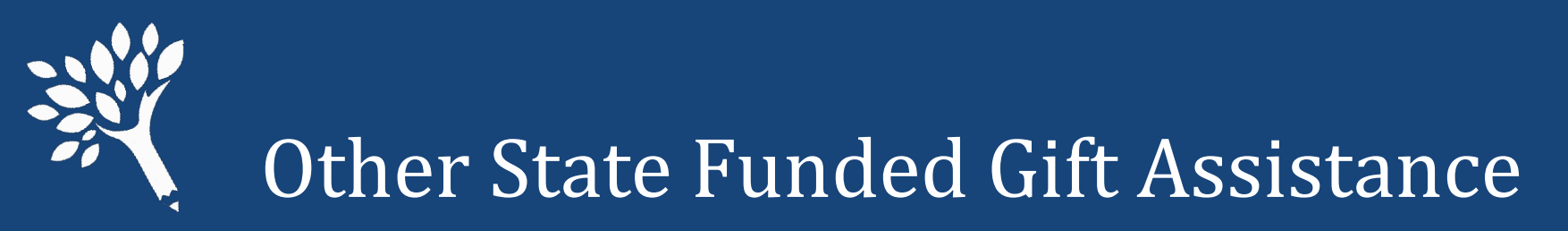

## Report sources of state aid not reported elsewhere.

#### **Examples include:**

- American Indian Endowed Scholarship
- Early Achievers Opportunity Grant
- Global Opportunity Grant (UW only)
- Gold Star Book Stipend
- Student Emergency Assistance Grant (SEAG)
- Supporting Students Experiencing Homelessness (SSEH) Pilot
- Washington Award for Vocational Excellence (WAVE)
- Washington Scholars

## EDITS

Washington Student Achievement Council

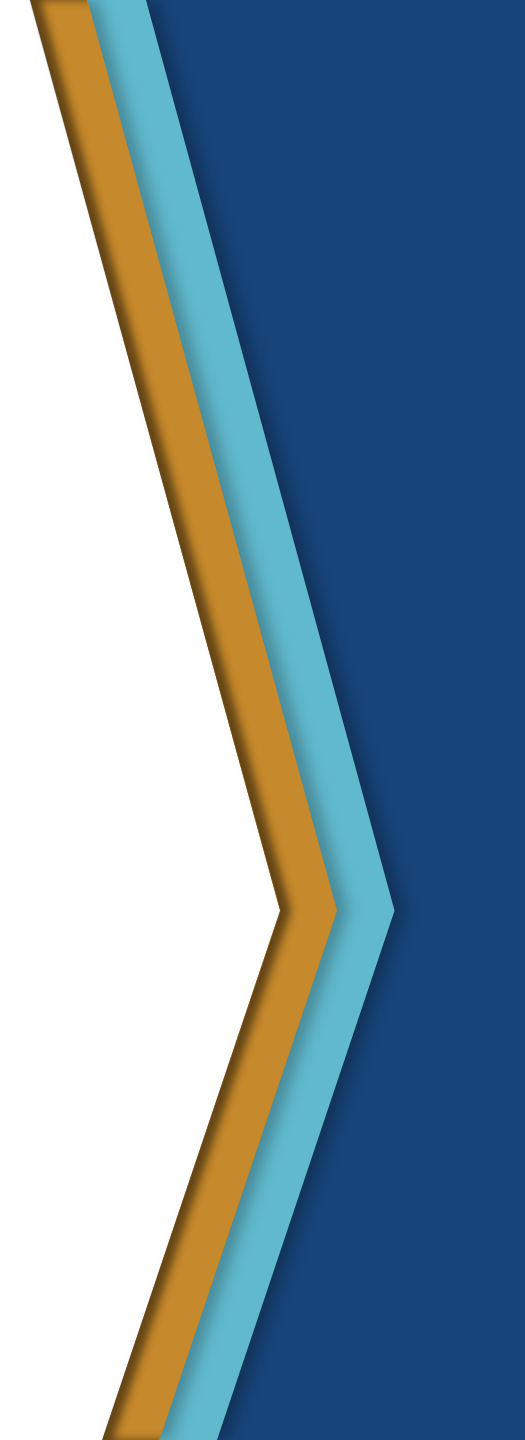

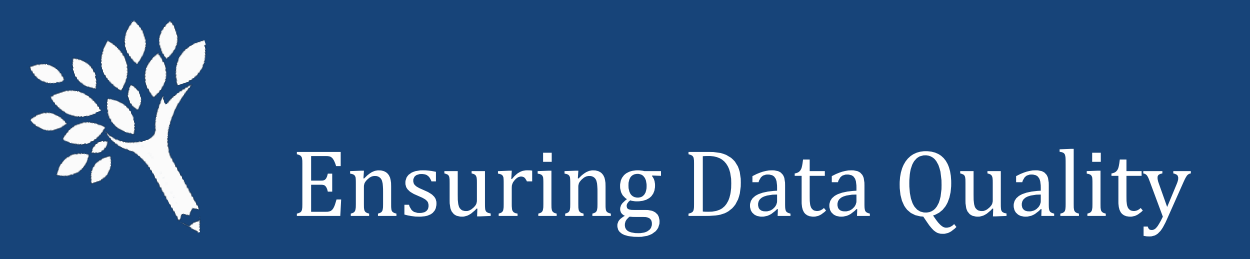

- Edits help ensure data quality.
- Edits are "softer" for students receiving only Non-Need Based Federal Loans.
- FAFSA related edits also are "softer" for students not receiving FAFSA or WASFA required aid types.

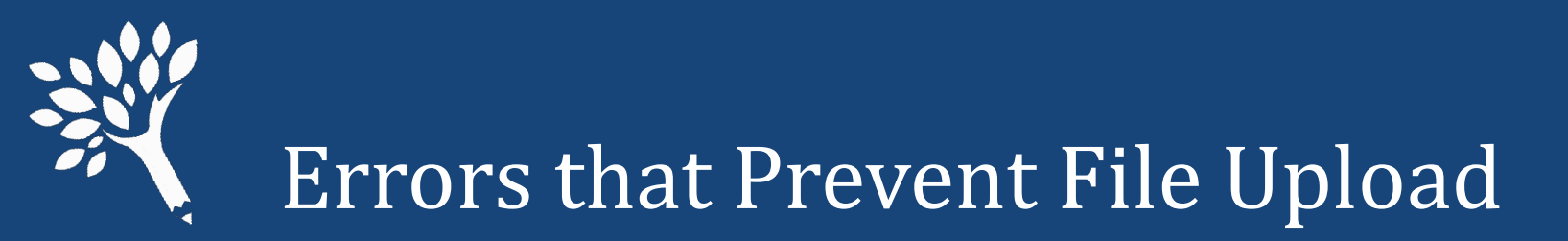

## Refer to Appendix C (page 80) in the Manual

Examples of errors that prevent upload:

- Header row missing or invalid
- Duplicate SSNs
- Invalid codes
- Blanks reported in required fields
  - RejectedISIRWASFA is a required field
- Be sure to review all 12 items!

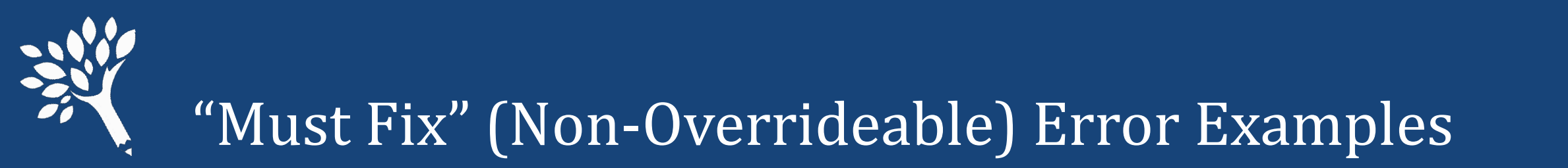

- Refer to Appendix C (pages 80-83) in the Manual
  - Non-resident with WCG or other state aid
  - Number in College is greater than Family Size
  - No Valid Institutional SWS Allocation in Portal

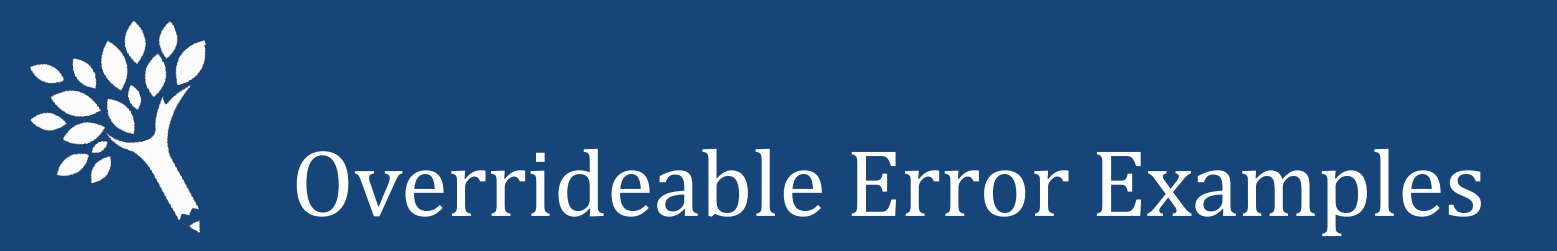

- Refer to Appendix C (pages 80-83) Field Content
  - Need Amount is Zero with Need Based Aid. Example: Budget changed with dropped credits
  - Year in School for Aid Type (Federal Grad PLUS Loan).

Student graduated mid-year, changed to graduate status the following term

- Cost of Attendance minus Expected Family Contribution (calculated by the edit program) does not equal Need Amount reported by college.
- Date of Birth outside normal range is now an Informational message only.

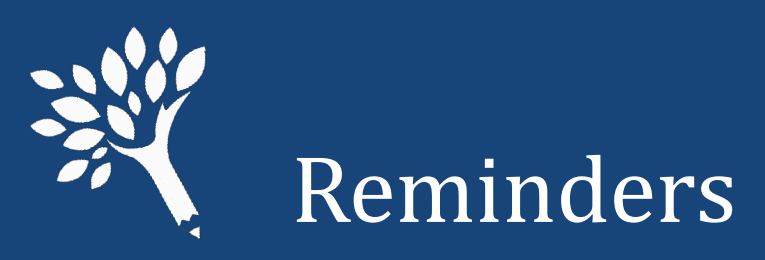

- Keep Override comment(s) brief, but with sufficient detail to directly explain the edit response.
- Report Family Income using WCG income calculation, not federal Total Income field from FAFSA without appropriate adjustments. Income reported in CSAW for 2021-22 should reflect the WCG income calculation.
- The ISIR/WASFA transaction number reported should be the most recent used to award the student, not necessarily the last one filed. This is used to compare FAFSA/WASFA to URR and CSAW for discrepancies related to Family Income, Family Size, Number in College, or Expected Family Contribution. Comparison now appears as a tab in URR student record.

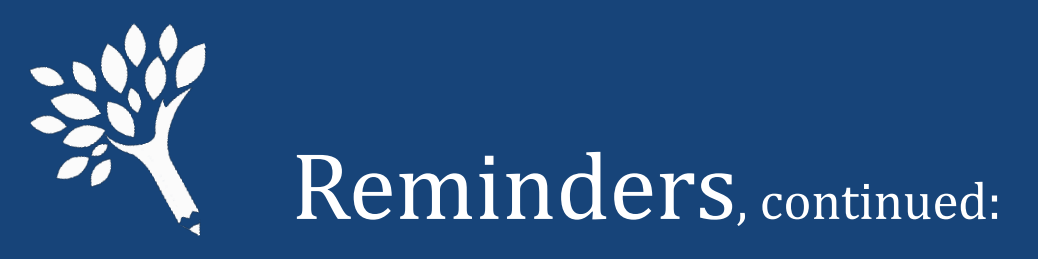

- Report an adjusted Expected Family Contribution according to Need Duration if student attended less than full time/full year if your standard practice is to do so. If one element adjusted, must adjust all. EFC, Need, COA and Need Duration must all be consistently aligned.
- Report all known Race categories for each student, even where Hispanic Origin is marked 'Y' (this eliminates gaps in research data).

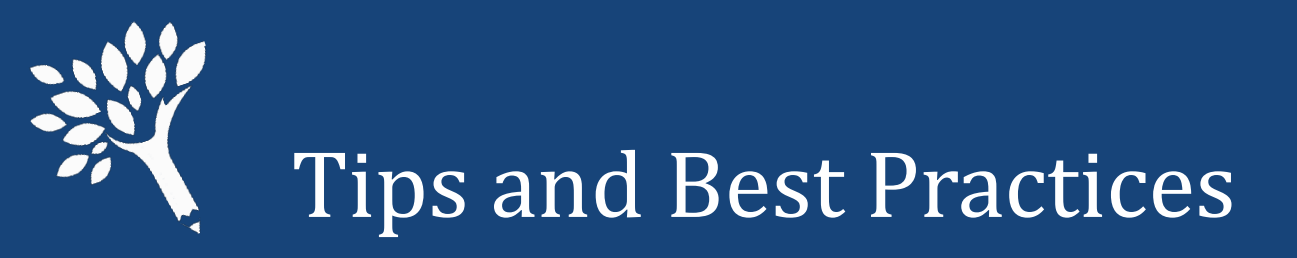

- Upload your CSV file early don't wait for the deadline!
- Review WSAC's 2021-22 URR Manual and training materials, and test upload using the Portal training environment:

https://portaltraining.wsac.wa.gov/

(Data entered is temporary; information clears overnight)

- Use URR informational reports to check for consistency & validity.
- CTCs Review SBCTC 2021-22 URR Processing Guide(s) when available.
- Contact WSAC with questions or issues not addressed in WSAC's URR Manual.

## USING THE WEB APPLICATION

Washington Student Achievement Council

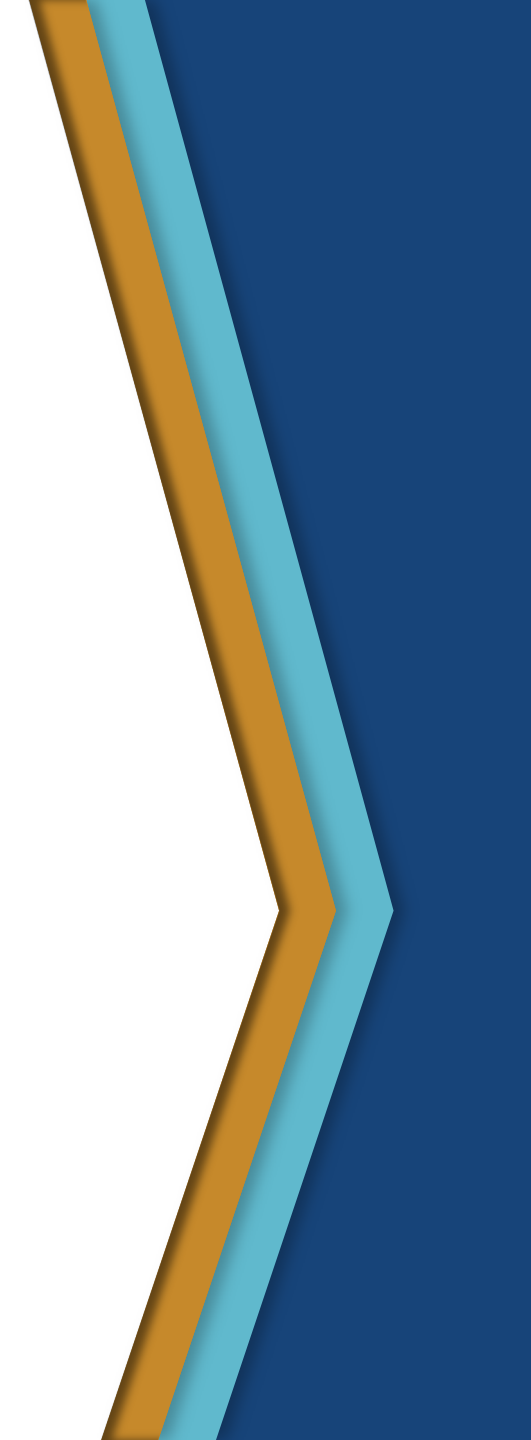

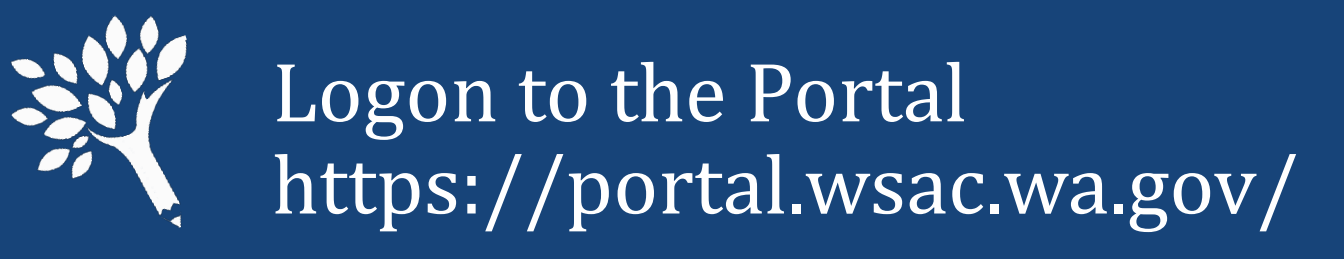

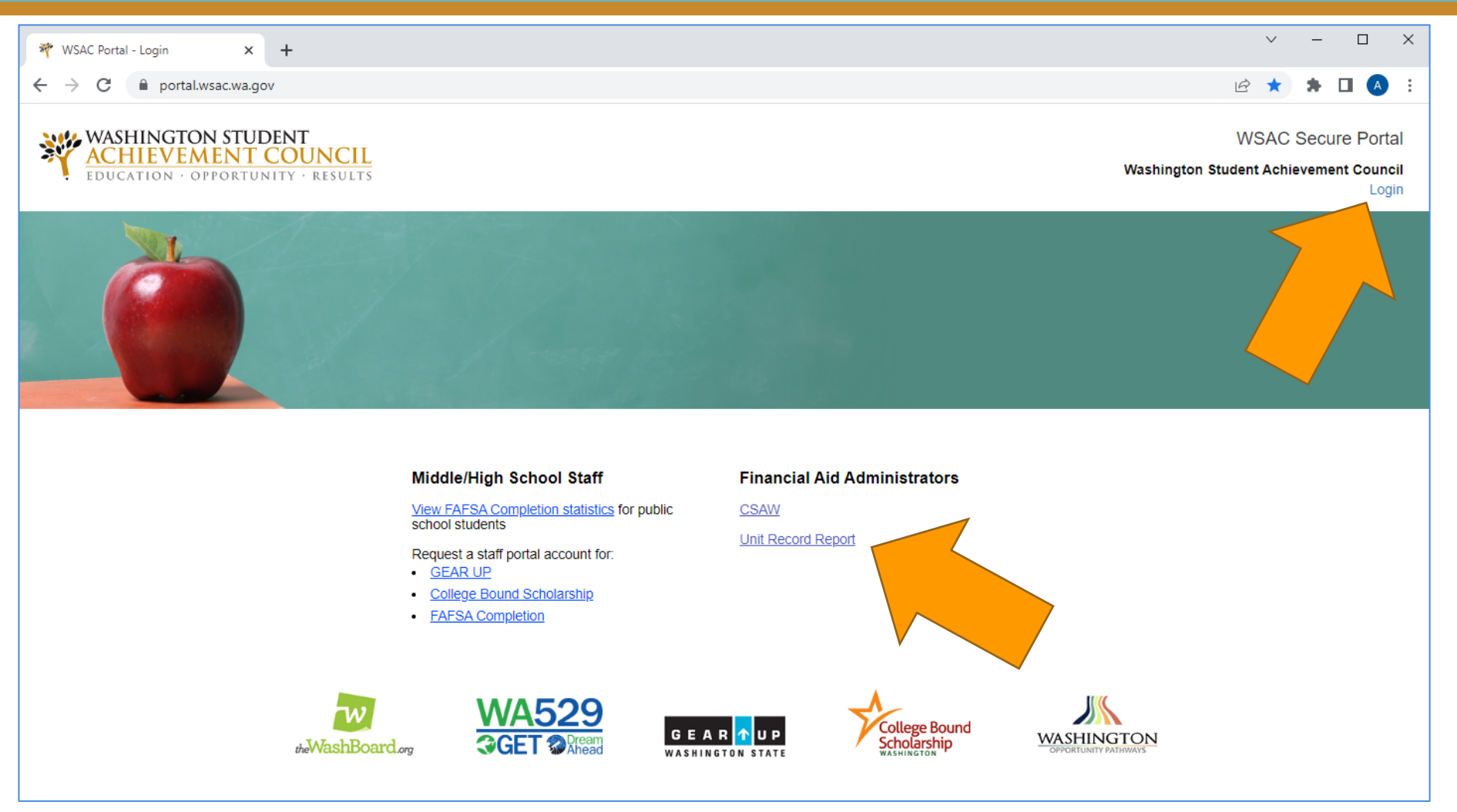

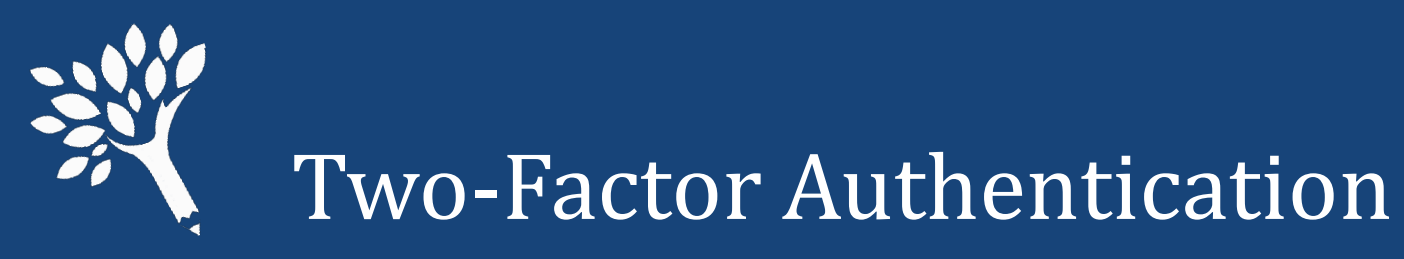

#### Login screen 1:

| ASHINGTON STUD        |
|-----------------------|
| Portal Login          |
| Email                 |
|                       |
| Password              |
| Forgot your password? |
| Login                 |
| Need help?            |

#### Login screen 2:

| Please log in to continue                                               |
|-------------------------------------------------------------------------|
| Please enter the 6-digit access code sent to <b>Authentication</b> Code |
| Remember this browser                                                   |
| Verify code                                                             |
| If your code did not arrive, resend code using one of the following:    |
| voice call to                                                           |
| send text to '                                                          |
| ☑ send email to annv@*****.wa.gov                                       |
| I have an access code                                                   |

### Portal "My Account" screen:

#### My WSAC portal account

| Login                                                                                                    |
|----------------------------------------------------------------------------------------------------|
| Email                                                                                                    |
| ✓ update                                                                                                    |
| This email is used to sign in, and can be used to verify your account.                                                                                                    |
| Phone                                                                                                    |
| Not configured 🖉 update                                                                                                    |
| This phone number can be used to verify your account via automated call or text message.                                                                                                    |
| Remember this browser                                                                                                    |
| Change password Connect authenticator app                                                                                                    |
| Personal Information                                                                                                    |
| Depending on how your account was created, some personal information may be pre-<br>filled from different data sources, such as FAFSA applications or forms filled out on the<br>WSAC portal. You are welcome to update inaccurate or outdated information. |
| Name                                                                                                    |
| ✓ update                                                                                                    |
| Pronouns                                                                                                    |
| None 🖉 update                                                                                                    |

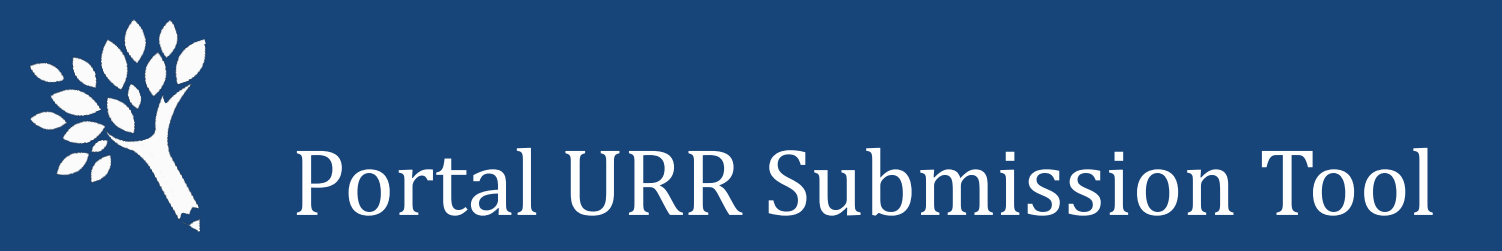

### In the Programs menu, click on Unit Record.

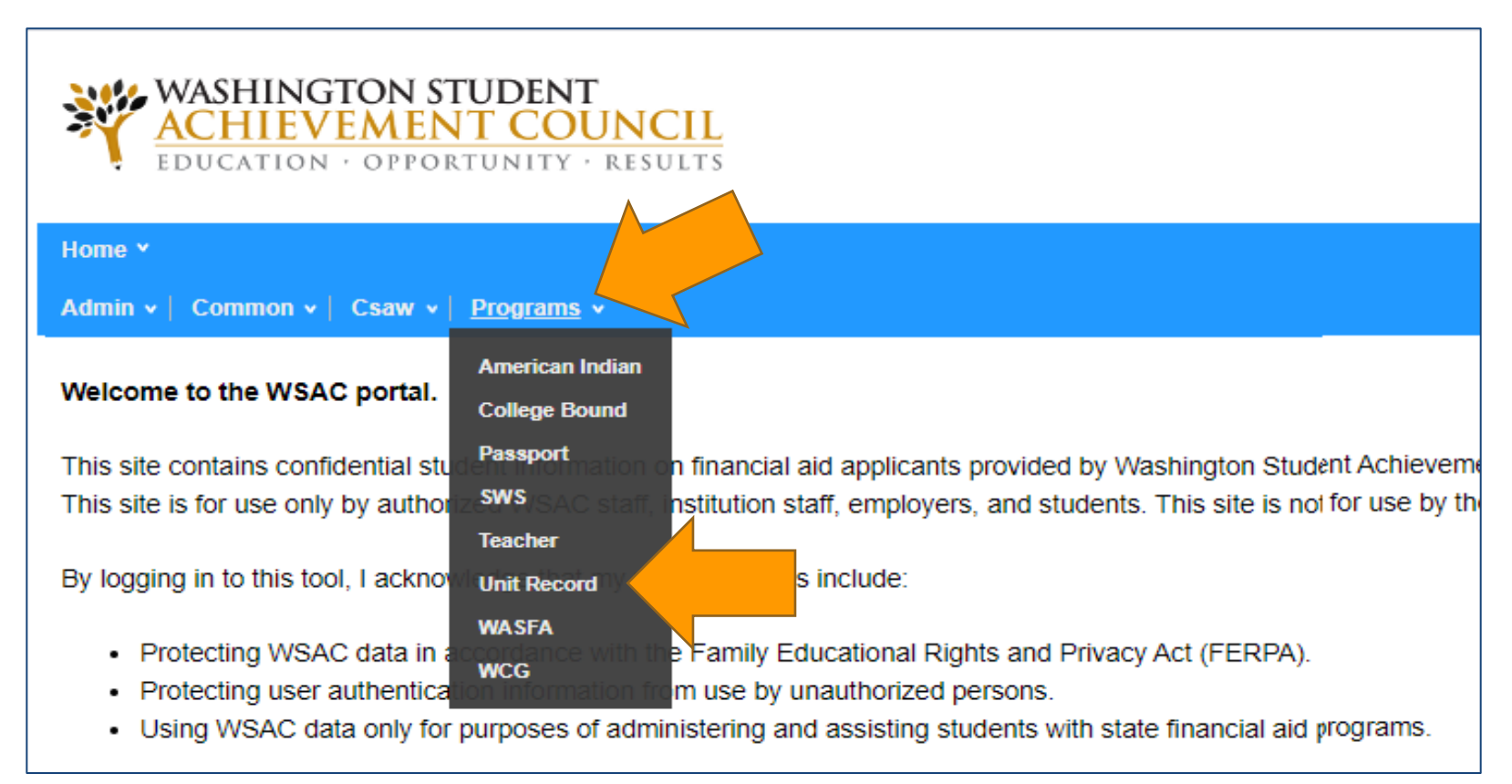

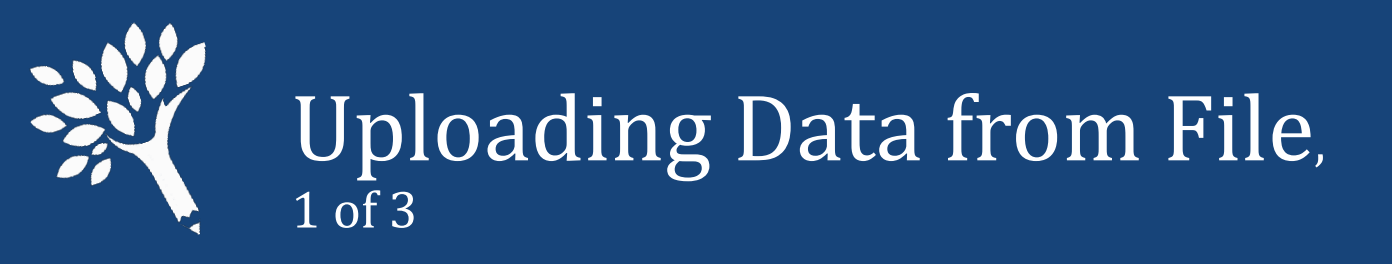

• The Welcome/Upload screen will appear, with Navigation bar tracking progress.

 Browse your file directory to select the CSV file for upload

• Click the blue "Start Upload" button

 Welcome to Unit Record 3.0!

 Training information will be coming soon. Updates include:

 • Faster uploads and error processing

 • Bulk override capabilities

 • A more modern look and feel

 • A comparison chart between the Unit Record Report, the student's FAFSA/WASFA, and data reported in other applications (i.e. CSAW)

 If 2
 2743 - Test school
 2021-2022

 Add a Note or Send us an Email

 Upload

Upload an Excel (or CSV) file with unit record information for your students (large CSV files (over 10MB) should be zipped before uploading).

**Note:** During the upload, unit records will be created for students not included in this report, but who have award data on file (from CSAW or another reporting application)

Download the template here.

Choose File Browse Start Upload Create Record Manually

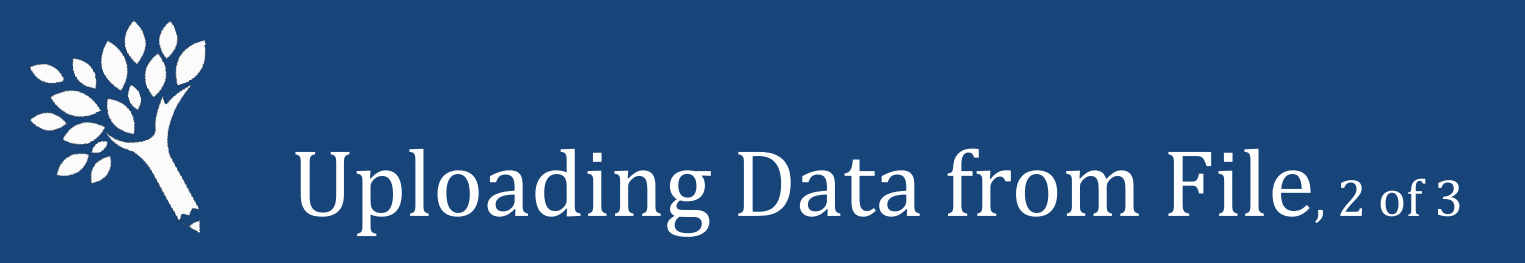

#### Error message(s) appear if the file fails the upload process.

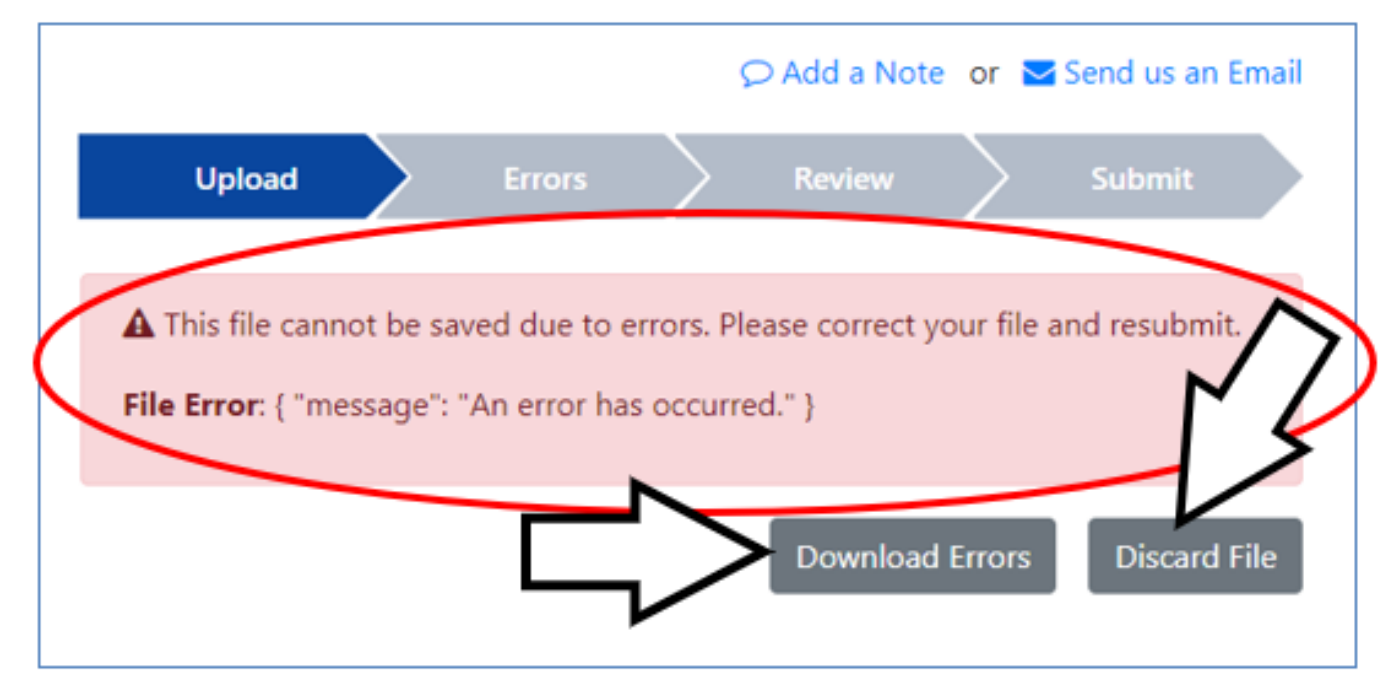

Download the Error file to review errors, then discard the upload file. After correcting error(s) in the upload file, attempt file upload again.

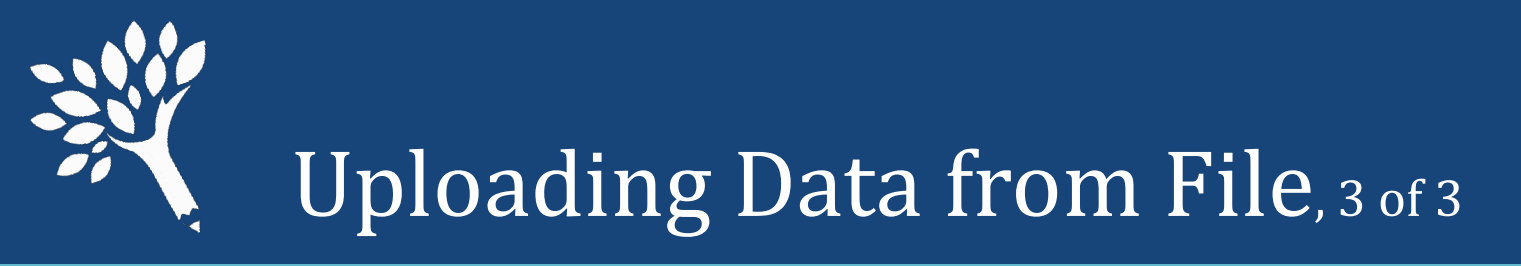

Upon successful upload of the file, verify accuracy of the student number by year in school and total student records.

If the data is good, click "Continue."

|                           |                | 🗘 Add a Note | or 🖂 S   | end us an Email |
|---------------------------|----------------|--------------|----------|-----------------|
| Upload 🗸                  | Errors         | Review       | $\geq$   | Submit          |
| Successfully Upload       | ded 🗸          |              |          |                 |
| Search Students           |                | Ad           | d File   | Add Record      |
| tudents reported to date: | 0              |              |          |                 |
| Year in School            |                |              | Count    |                 |
| Freshman/1st Year         |                |              | 2        |                 |
| Sophomore/2nd Year        |                |              | 2        |                 |
| Junior/3rd Year           |                |              | 2        |                 |
| Senior/4th Year           |                |              | 2        |                 |
| Graduate                  |                |              | 1        |                 |
| Other                     |                |              | 1        |                 |
| Total                     |                |              | 10       |                 |
| I                         | Discard Upload | Download     | d Report | Continue        |

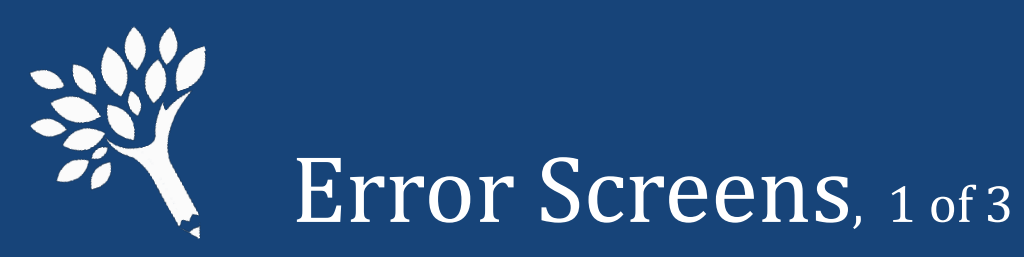

- View of Main Error screen
- Dropdown selection of viewable records per screen (5, 10, 20, 50, 100, 1000)
- Hover cursor over Error message to view full text

|   | SSN ¢     | Student ID ¢ | Name *         | Error (hover over the error to see the full text) \$                                  | Overrideable |
|---|-----------|--------------|----------------|---------------------------------------------------------------------------------------|--------------|
| 0 | 900000011 |              | A, Student     | Student Id Number must be provided by public schools - the f                          | Overrideable |
| 0 | 900000011 |              |                | <b>^</b>                                                                              | verrideable  |
|   | 900000012 | s            | tudent id Numi | ber must be provided by public schools - the first 9 characters must be the PCHEES Id | verrideable  |

|           |               |                               | Upload           |             | Errors         |            | Review       | >         | Submit         |        |             |               |
|-----------|---------------|-------------------------------|------------------|-------------|----------------|------------|--------------|-----------|----------------|--------|-------------|---------------|
| Jn<br>6 e | it Record     | Errors<br>rideable - 0 must f | ix - 0 overridde | n - 0 infor | rmational) 🗿   |            |              |           |                | Add    | d Record    | Revalidate    |
| 0         | verride Reaso | n                             |                  |             |                |            |              |           |                |        |             |               |
|           | Override Rea  | son                           |                  |             |                |            |              |           |                |        |             |               |
| 1         | Override 0 e  | rrors Delete                  | 0 overrides      |             |                |            |              |           |                |        |             |               |
| ST        | tatus:        | All                           | ~                |             |                |            |              |           |                |        |             |               |
| Er        | rror Type:    | View                          | All Error Types  |             |                |            |              |           | ~              | $\sim$ |             |               |
| bar       | ch: Search    | errors by all fields          |                  |             | Page           | 1 c        | f3 >         | Show      | v 10 🗸         | A Dov  | vnload 26 F | lesults to CS |
| 3         | SSN ¢         | Student ID \$                 | Name *           | Error (h    | nover over the | error to   | see the ful  | vt) :     |                |        | Over        | ideable 🗘     |
| 2         | 900000011     |                               | A, Student       | Student     | Id Number mu   | ist be pro | ovided by pu | blic sch  | ools - the f   |        | Overr       | ideable       |
| 5         | 900000011     |                               | A, Student       | Summer      | 1 term Enrollm | nent Stati | us cannot be | Not En    | rolled when S. | 8      | Overr       | ideable       |
| 3         | 900000012     |                               | B, Student       | Student     | Id Number mu   | st be pro  | wided by pu  | blic sch  | ools - the f   |        | Overr       | ideable       |
| 5         | 90000013      |                               | C, Student       | Student     | Id Number mu   | st be pro  | wided by pu  | blic sch  | ools - the f   |        | Overr       | ideable       |
| 0         | 900000014     |                               | D, Student       | Cost Of /   | Attendance mi  | inus EFC   | does not eq  | ual Need  | ł              |        | Overr       | ideable       |
| )         | 900000014     |                               | D, Student       | Student     | Id Number mu   | st be pro  | wided by pu  | iblic sch | ools - the f   |        | Overr       | ideable       |
| 2         | 900000015     |                               | E, Student       | Need An     | mount cannot e | exceed C   | ost of Atten | dance     |                |        | Overr       | ideable       |
| 5         | 900000015     |                               | E, Student       | Cost Of J   | Attendance mi  | nus EFC    | does not eq  | ual Need  | đ              |        | Overr       | ideable       |
|           |               |                               | tudent           | Student     | Id Number mu   | ist be pro | wided by pu  | blic sch  | ools - the f   |        | Overr       | ideable       |
|           | 0             | verrideable \$                | tudent           | Cost Of J   | Attendance mi  | nus EFC    | does not eq  | ual Need  | ł              |        | Overr       | ideable       |
|           | 0             | verrideable                   |                  |             |                |            |              |           |                |        |             |               |

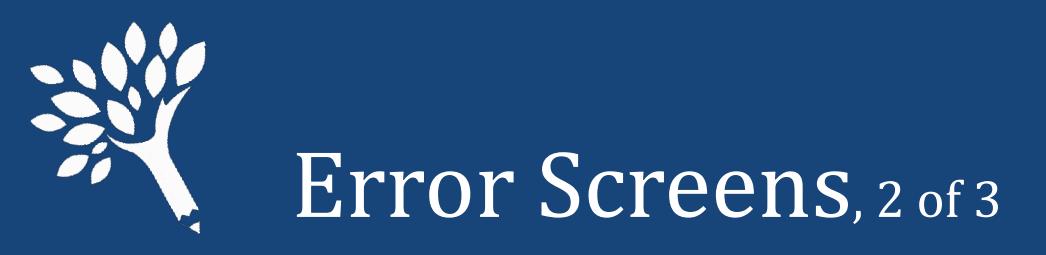

### Sort by column headers, or Filter by

#### Status or Error Type.

| By | status: |
|----|---------|
|----|---------|

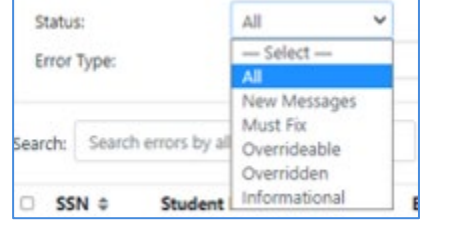

#### By Error Type:

| Error   | Type:                | View All Error Types 🗸                                                                                              |
|---------|----------------------|----------------------------------------------------------------------------------------------------|
|         |                      | - Select -                                                                                                    |
|         |                      | View All Error Types                                                                                                |
| Search: | Search errors by all | Need Amount cannot exceed Cost of Attendance                                                                        |
|         |                      | Total aid reported is zero                                                                                          |
| o ss    | N © Student          | Cost Of Attendance minus EFC does not equal Need<br>Student Id Number must be provided by publics                   |
| 0 90    | 0000011              | Passport To College Amount Differs From CSAW                                                                        |
| 0 90    | 0000011              | Summer1 term Enrollment Status cannot be Not Enrolled when Summer1 term aid I<br>Passport recipient not independent |

|                                        |                                          | Upload          | Errors Review                                     | Submit          | 0                            |
|----------------------------------------|------------------------------------------|-----------------|---------------------------------------------------|-----------------|------------------------------|
| nit Record<br>errors (26 over          | <b>1 Errors</b><br>rrideable - 0 must fi | x - 0 overridde | n - 0 informational) 0                            |                 | Add Record Revalidate        |
| Override Reaso                         | on                                       |                 |                                                   |                 |                              |
| Override Rea                           | ison                                     |                 |                                                   |                 |                              |
| Override 0 e<br>Status:<br>Error Type: | All View A                               | O overrides     |                                                   | ~               |                              |
| rch: Search                            | errors by all fields                     |                 | Page 1 of 3 Sho                                   | w 10 👻          | A Download 26 Results to CSV |
| SSN ¢                                  | Student ID 0                             | Name *          | Error (hover over the error to see the full text) | ٠               | Overrideable 单               |
| 900000011                              |                                          | A, Studens      | south to nomber mast be provided by paone so      | oors - the I    | Overrideable                 |
| 900000011                              |                                          | A, Student      | Summer1 term Enrollment Status cannot be Not Er   | rolled when S., | Overrideable                 |
|                                        |                                          |                 |                                                   |                 |                              |

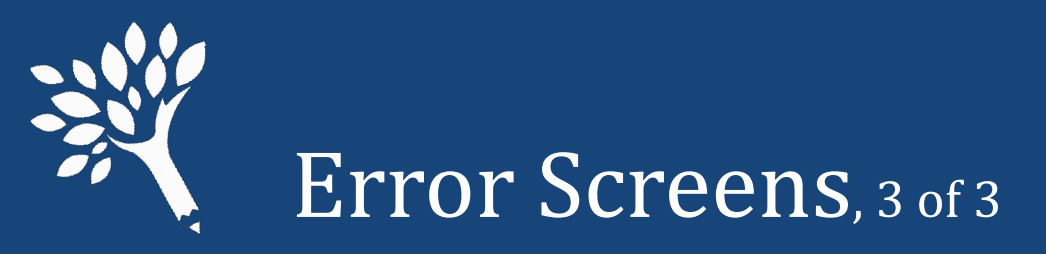

• To view full error text, hover cursor over error message.

| 0 | SSN ¢     | Student ID | Name *         | Error (hover over the error to see the full text) \$                                 | Overrideable \$ |
|---|-----------|------------|----------------|--------------------------------------------------------------------------------------|-----------------|
| 0 | 900000011 |            | A, Student     | Student Id Number must be provided by public schools - the f.,                       | Overrideable    |
| 0 | 900000011 |            |                |                                                                                      | verrideable     |
|   | 900000012 |            | Student Id Num | er must be provided by public schools - the first 9 characters must be the PCHEES Id | verrideable     |

- "Must Fix" (Non-Overrideable) errors must be corrected.
- Overrideable errors must be corrected, or an override reason provided.
- To open and edit the student record, click student's SSN.

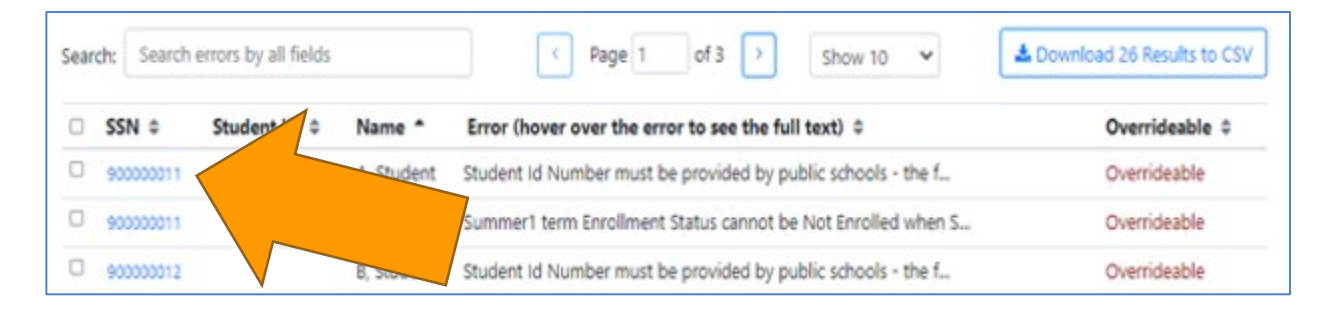

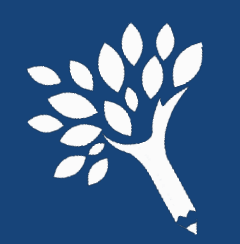

# Editing Student Records, 1 of 7

- Student Record "Errors" Tab
- Navigate record by clicking tab headings
- SSNs have no "click" function while in the student record
- Error list downloadable
- Process overrides in this screen or main Error screen

| Student A (90000                                   | 00011)                                                     |                                                                                                    | Delete 🔍 . Sa                                           |
|----------------------------------------------------|------------------------------------------------------------|----------------------------------------------------------------------------------------------------|---------------------------------------------------------|
| Details Terms C                                    | On File Errors (2 err                                      | rors)                                                                                                    |                                                         |
| Override Reason                                    |                                                            |                                                                                                    |                                                         |
| Override Reason                                    |                                                            |                                                                                                    |                                                         |
| Override 0 errors                                  | Delete 0 overrides                                         |                                                                                                    |                                                         |
|                                                    |                                                            |                                                                                                    |                                                         |
| Status:                                            | All                                                        |                                                                                                    |                                                         |
| Status:<br>Error Type:                             | All View All Error Types                                   | ~                                                                                                    |                                                         |
| Status:<br>Error Type:<br>Search: Search errors by | All  View All Error Types y all fields                     | ✓ Page 1 of 1 > Show 10 ✓ ▲                                                                                                    | Download 2 Results to C                                 |
| Status:<br>Error Type:<br>Search: Search errors by | All  View All Error Types y all fields nt ID  Name         | Page 1 of 1 > Show 10      Show 10      Error (hover over the error to see the full text)                                      | Download 2 Results to 0 Overrideable                    |
| Status:<br>Error Type:<br>Search: Search errors by | All  View All Error Types y all fields nt ID  A, Student S | Page 1 of 1 > Show 10      Show 10      Show 10      Show 10      Student Id Number must be provided by public schools - the f | Download 2 Results to C<br>Overrideable<br>Overrideable |

- Enter corrections in Details and Terms tabs. Resolved errors disappear from list.
- Save all work by clicking blue "Save" button in upper corner before exiting record

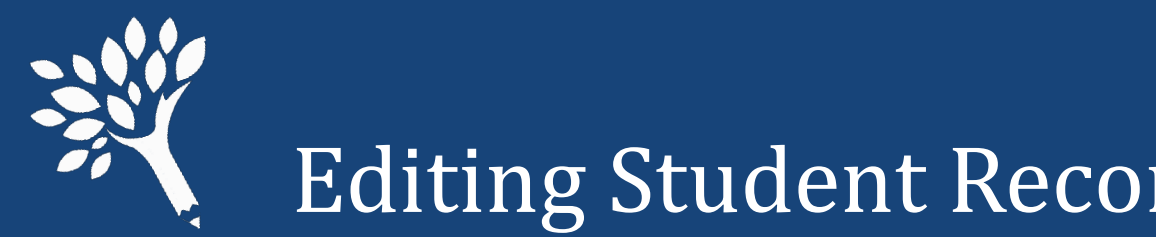

# Editing Student Records, 2 of 7

- Student "Detail" tab
  - Student information
  - Ethnicity data
  - ISIR WASFA transaction # and status (Rejected status)
  - Student ID and Year in School
  - Student budget and family information
- Edit directly in data field(s)

|                 | Return to List                                                                                                    |                                                                                                    |  |
|-----------------|----------------------------------------------------------------------------------------------------|----------------------------------------------------------------------------------------------------|--|
| rors (2 errors) |                                                                                                    |                                                                                                    |  |
|                 | ISIR WASFA & School Info                                                                                                    | ormation                                                                                                    |  |
| Student         | Transaction number                                                                                                    | 1                                                                                                    |  |
| Middle name     | Rejected                                                                                                    | No 🗸                                                                                                    |  |
| A               | Student id                                                                                                    | Student id<br>Freshman/1st Year 🗸                                                                                                    |  |
| 900000011       | Year in school                                                                                                    |                                                                                                    |  |
| 06/21/2002      | Need                                                                                                    |                                                                                                    |  |
| Female 🗸        | Family income                                                                                                    | 30000                                                                                                    |  |
| Yes 👻           | Duration (months)                                                                                                    | 6                                                                                                    |  |
|                 | COA ()                                                                                                    | 20000                                                                                                    |  |
| Yes 🗸           | EFC 0                                                                                                    | 0                                                                                                    |  |
| No 🗸            | Need amount ()                                                                                                    | 20000                                                                                                    |  |
| No 🛩            | Family Information                                                                                                    |                                                                                                    |  |
| No              | Family size                                                                                                    | 2                                                                                                    |  |
| No 🗸            | Number in college                                                                                                    | 1                                                                                                    |  |
| No 🛩            | Is dependent                                                                                                    | No                                                                                                    |  |
|                 | Student   Middle name   A   900000011   06/21/2002   Female   Yes   Yes   No   No   No   No   No   No   No   No   No   No   No   No   No   No   No   No   No   No   No   No   No   No   No | Student       ISIR WASFA & School Infe         Middle name       Rejected         A       Student id         900000011       Vear in school •         06/21/2002       Need         Female       Family income         Ves       Duration (months)         COA •       EFC •         No       Need amount •         No       Family Information         No       Number in college         No       Is dependent |  |

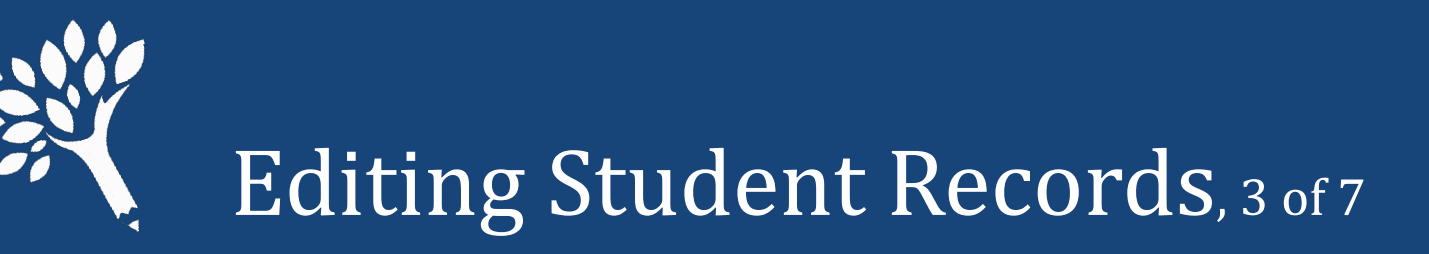

- Student "Terms" tab, abbreviated view
  - Click "Show All" box to view full programs list for editing
  - Click unclick "Show All", click/unclick lock icon to "lock" and "unlock" list view

| udent A (90       | 0000011)            | <b>≪</b> Prev N | ext 🍽 🛛 Return to L | ist            | Delete 9       | Save  |
|-------------------|---------------------|-----------------|---------------------|----------------|----------------|-------|
| Details Terms     | On File Errors (2 e | rrors)          |                     |                |                |       |
| Show All          | Summer 1            | Fall            | Winter              | Spring         | Summer 2       | Total |
| Enrollment Status | Not enrolled 🗸      | Not enrolled 🗸  | Not enrolled 🗸      | Not enrolled 🗸 | Not enrolled 🗸 |       |
| State             |                     |                 |                     |                |                |       |
|                   | 1000                | 0               | 0                   | 0              | 0              | 1,000 |
| WA College Grant  |                     |                 |                     |                |                |       |

• Enter changes directly in data field(s)

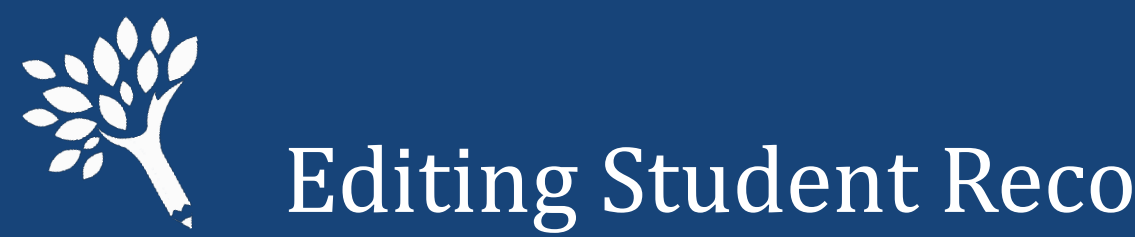

- Editing Student Records, 4 of 7
- Student "On File" tab
- Comparison of student URR data, WSAC data, and ISIR/WASFA
- Green check shows data match
- Red "X" indicates data mismatch needs addressing

| Student A (900    | 0000011) |                   | ≪Prev Next >> Return to List | Delete 🔍 Save |
|-------------------|----------|-------------------|------------------------------|---------------|
| Details Terms     | On File  | Errors (2 errors) |                              |               |
|                   |          | Program Data      | Unit Record                  | ISIR/WASFA    |
| Family Income     |          | \$30,000          | \$30,000                     | ~             |
| Family Size       |          | 2                 | 2                            | ~             |
| Number In College |          | 1                 | 1                            | ~             |
| EFC 0             |          |                   | SO                           | ~             |
| WCG               |          | \$1,000           | \$1,000                      | ~             |
| CBS               |          | \$0               | SO                           | ~             |
| PTC               |          | \$0               | SO                           | ~             |
| PTC - Incentive   |          | \$0               | so                           | ~             |
| Teacher Shortage  |          |                   | so                           | ~             |
| Paraeducator      |          |                   | so                           | ~             |
| ALT               |          |                   | SO                           | ~             |
| STG               |          |                   | so                           | ~             |
| National Guard    |          |                   | \$0                          | ~             |

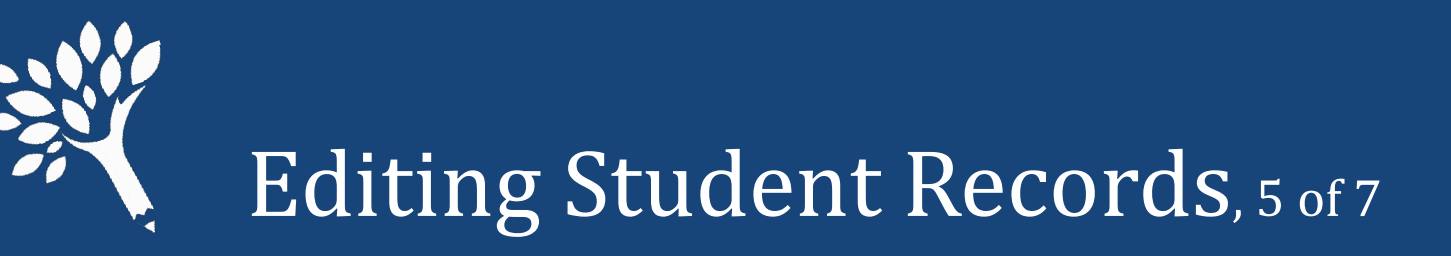

Overrides may be applied from within the student's Errors tab or from the main institution Errors screen. Recommend reviewing record tabs first.

- Click error box to be fixed
- Enter Override reason above
- Click Override Errors box
- Click Save
- Red "Overrideable" text will turn into green text

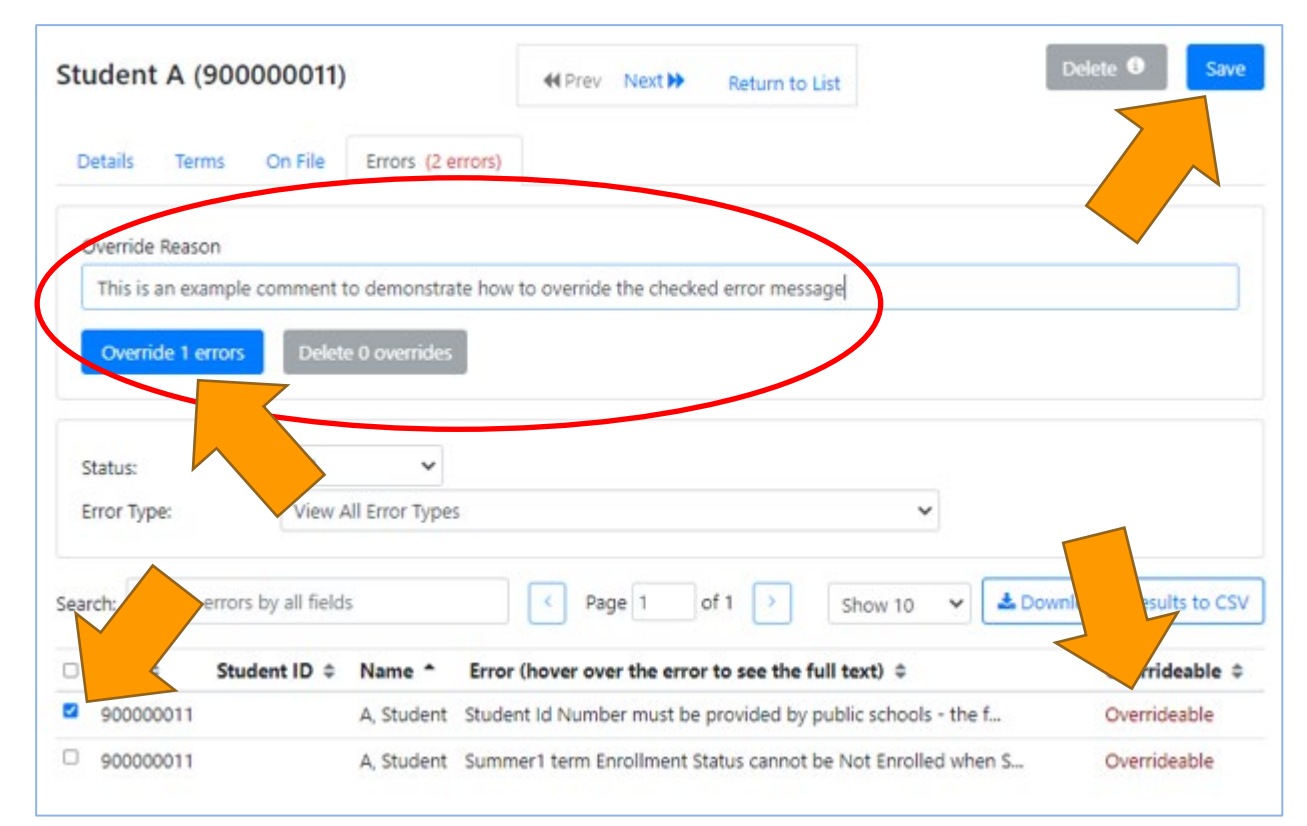

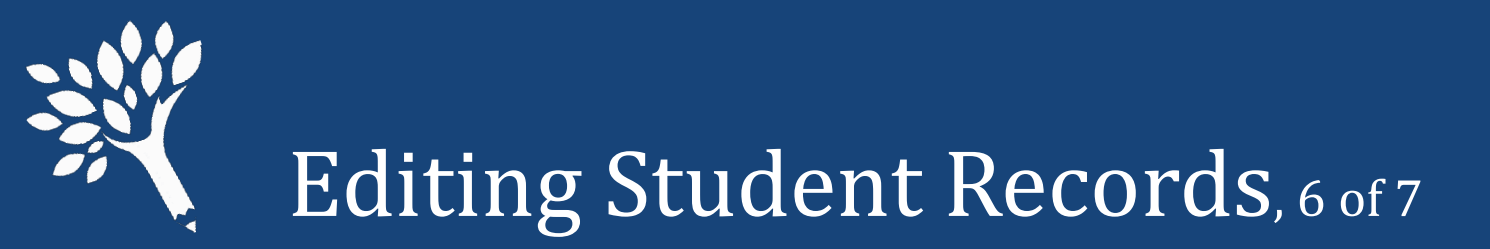

• Quickly view Override reason entered by hovering cursor over blue icon next to "Overridden" message.

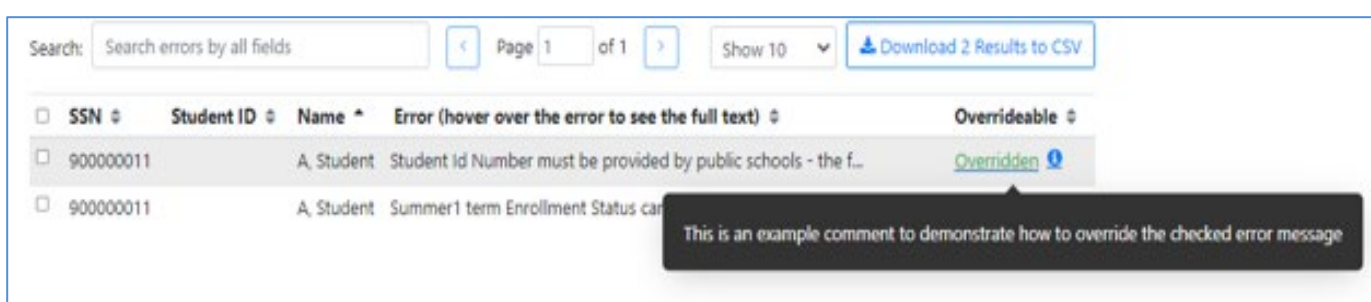

• To view Override reason as part of the Errors list, click the green "Overridden" text, and the comment will appear below the Error message..

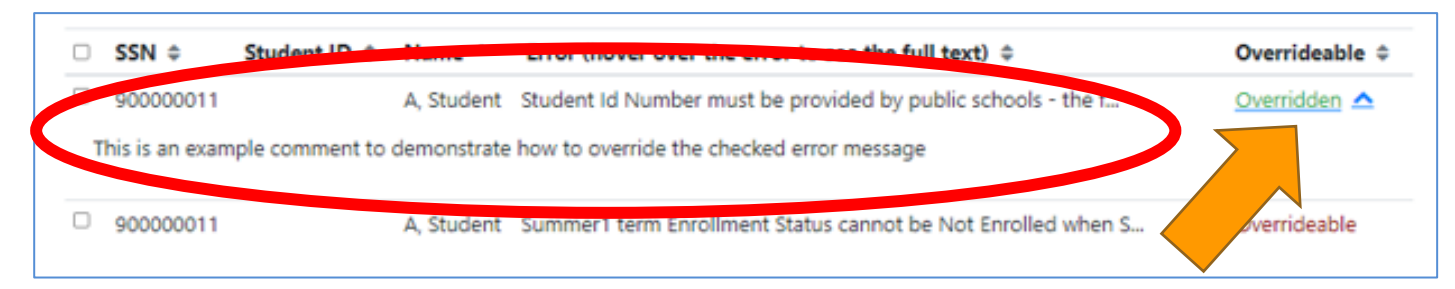

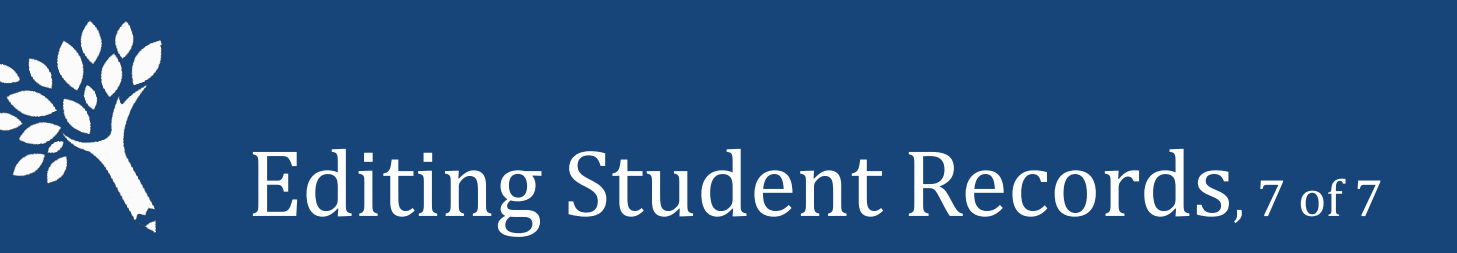

- Override comments cannot be edited but can be deleted and replaced with an updated Override reason.
- To delete an Override, select the Error box
- Click the gray "Delete Overrides" button, then "Confirm Delete"

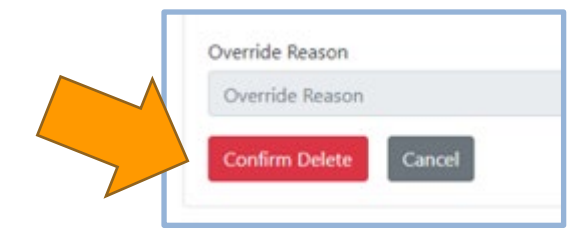

Washington Student Achievement Council

| Override Reason        |                      |                                    |                   |                                      |
|------------------------|----------------------|------------------------------------|-------------------|--------------------------------------|
| Override 0 error       | s Delete 1 overrides |                                    |                   |                                      |
| Status:                | All                  |                                    |                   |                                      |
| Error Type:            | View All Error Types | ſ                                  | ~                 |                                      |
|                        |                      | Page 1 of 1                        | Show 10 V         | ownload 2 Results to CS <sup>1</sup> |
| arch: Search           | rs by all fields     | Fage 1 Of 1                        | Show to           |                                      |
| arch: Search<br>SSN St | udent ID 🗘 Name ^    | Error (hover over the error to see | the full text) \$ | Overrideable 🗘                       |

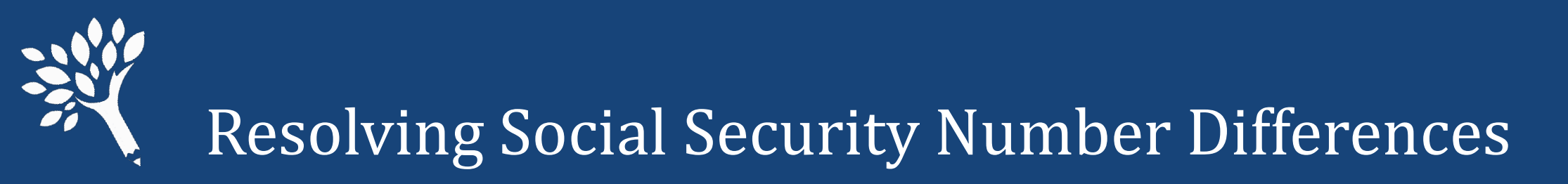

Address any SSN Mismatches. If the incorrect SSN originates outside of URR (in CSAW, for example), WSAC assistance is required to correct it. Click "Send us an Email" and securely notify WSAC to initiate correction.

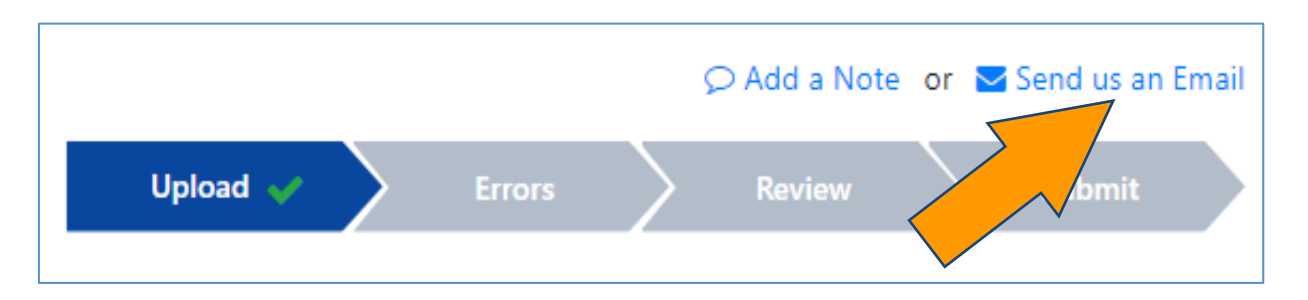

If the SSN error originates in the URR, click the student's SSN in the main "Errors" screen to open and edit the student record, or enter "Search Students" to find and correct the student record. Remember to click "Save" to retain the change in the record.

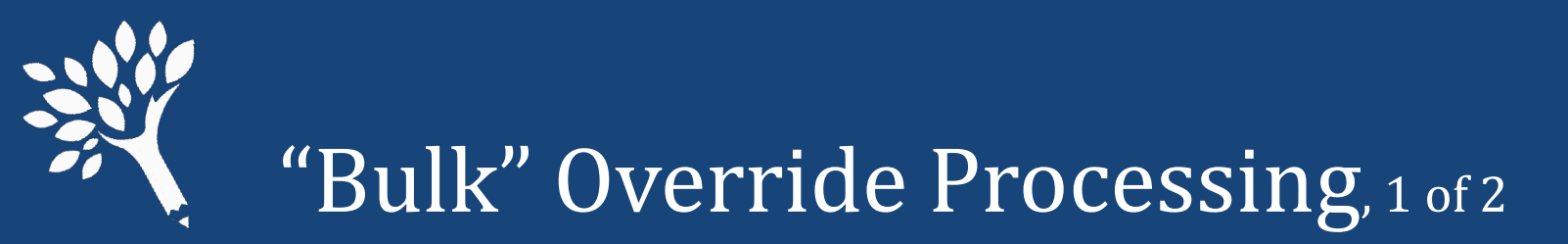

• From the Institution Main Errors screen, select the Error Type from the dropdown box. Most student records Errors unduplicated.

| OW     | erride Reason          |                                                                                                    |                       |
|--------|------------------------|----------------------------------------------------------------------------------------------------|-----------------------|
| C      | verride Reason         |                                                                                                    |                       |
| 4      | Override 0 errors      | velete 0 overrides                                                                                                    |                       |
| Sta    | tus:                   | All Y                                                                                                    |                       |
| Erro   | or Type:               | View All Error Types 🗸                                                                                                    |                       |
|        |                        | — Select —                                                                                                    |                       |
| Search | n: Search errors by al | View All Error Types<br>Need Amount cannot exceed Cost of Attendance                                                            | oad 26 Results to CSV |
| 0 :    | SSN © Student          | Total aid reported is zero<br>Cost Of Attendance minus EFC does not equal Need<br>Student Id Number must be provided by publics | Overrideable \$       |
| 0      | 900000011              | Passport To College Amount Differs From CSAW                                                                                    | Overrideable          |
| 0      | 900000011              | Passport recipient not independent                                                                                              | Overrideable          |
| 0      | 900000012              | B, Student Id Number must be provided by public schools - the f                                                                 | Overrideable          |
| 0      | 900000013              | C, Student Id Number must be provided by public schools - the f                                                                 | Overrideable          |

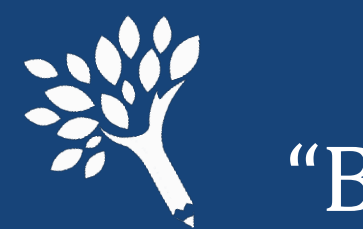

# "Bulk" Override Processing, 2 of 2

- Check the boxes next to the student records to apply Override. If all records in that Error Type, click box next to SSN to select all.
- Enter Override reason
- Click blue Override Errors
- Overrides applied to all checked records. "Save."
- To Delete bulk Overrides, check selected records and click gray "Delete Overrides."

| -    |                                             |                      | C                                                                                          |                                                                                                    |                                                                                                    |
|------|---------------------------------------------|----------------------|--------------------------------------------------------------------------------------------|----------------------------------------------------------------------------------------------------|----------------------------------------------------------------------------------------------------|
| T    | his is an exam                              | ple of the bulk over | ride comment fo                                                                            | r COA-EFC does not equal Need                                                                                                    |                                                                                                    |
|      | Override 7 erro                             | Delete 0 ov          | errides                                                                                    |                                                                                                    |                                                                                                    |
| Sta  | tus:                                        | All                  | ~                                                                                          |                                                                                                    |                                                                                                    |
| Erro | or Type:                                    | Cost Of A            | ttendance minu:                                                                            | s EFC does not equal Need                                                                                                    |                                                                                                    |
|      |                                             |                      |                                                                                            |                                                                                                    |                                                                                                    |
| arcr | search en                                   | rors by all fields   |                                                                                            | < Page 1 of 1 > Show 50 V                                                                                                    | Download 7 Results to 0                                                                                                    |
| arch | SSN \$                                      | student ID \$        | Name *                                                                                     | Page 1 of 1 > Show 50 ~  Error (hover over the error to see the full text) \$                                                                                                    | & Download 7 Results to 0 Overrideable \$                                                                                                    |
| arch | SSN \$                                      | Student ID \$        | Name *<br>D, Student                                                                       | Page 1 of 1 > Show 50      Show 50      Cost Of Attendance minus EFC does not equal Need                                                                                                    | Download 7 Results to 0     Overrideable      Overrideable                                                                                                    |
| arcr | ssn ¢                                       | Student ID \$        | Name *<br>D, Student<br>E, Student                                                         | Page 1 of 1 > Show 50      Error (hover over the error to see the full text)      Cost Of Attendance minus EFC does not equal Need     Cost Of Attendance minus EFC does not equal Need                                                                                                    | Download 7 Results to 0     Overrideable      Overrideable     Overrideable                                                                                                    |
| arcr | ssn ≎                                       | student ID \$        | Name ^<br>D, Student<br>E, Student<br>F, Student                                           | Page 1 of 1 > Show 50      Error (hover over the error to see the full text)      Cost Of Attendance minus EFC does not equal Need     Cost Of Attendance minus EFC does not equal Need     Cost Of Attendance minus EFC does not equal Need                                                                                                    | Download 7 Results to      Overrideable      Overrideable     Overrideable     Overrideable     Overrideable                                                                     |
| arcr | SSN ¢                                       | student ID \$        | Name *<br>D, Student<br>E, Student<br>F, Student<br>G, Student                             | Page 1 of 1 > Show 50      Fror (hover over the error to see the full text)      Cost Of Attendance minus EFC does not equal Need     Cost Of Attendance minus EFC does not equal Need     Cost Of Attendance minus EFC does not equal Need     Cost Of Attendance minus EFC does not equal Need     Cost Of Attendance minus EFC does not equal Need                                                                                                    | Download 7 Results to 0     Overrideable      Overrideable     Overrideable     Overrideable     Overrideable     Overrideable                                                   |
| arch | SSN \$                                      | student ID \$        | Name *<br>D, Student<br>E, Student<br>F, Student<br>G, Student<br>H, Student               | Page 1 of 1 > Show 50      Error (hover over the error to see the full text)      Cost Of Attendance minus EFC does not equal Need     Cost Of Attendance minus EFC does not equal Need     Cost Of Attendance minus EFC does not equal Need     Cost Of Attendance minus EFC does not equal Need     Cost Of Attendance minus EFC does not equal Need     Cost Of Attendance minus EFC does not equal Need     Cost Of Attendance minus EFC does not equal Need                                                                                                    | Download 7 Results to 0     Overrideable      Overrideable     Overrideable     Overrideable     Overrideable     Overrideable     Overrideable     Overrideable                 |
|      | SSN ¢<br>90000001<br>900000018<br>900000019 | student ID \$        | Name *<br>D, Student<br>E, Student<br>F, Student<br>G, Student<br>H, Student<br>I, Student | Page 1 of 1 > Show 50      Frror (hover over the error to see the full text)      Cost Of Attendance minus EFC does not equal Need     Cost Of Attendance minus EFC does not equal Need     Cost Of Attendance minus EFC does not equal Need     Cost Of Attendance minus EFC does not equal Need     Cost Of Attendance minus EFC does not equal Need     Cost Of Attendance minus EFC does not equal Need     Cost Of Attendance minus EFC does not equal Need     Cost Of Attendance minus EFC does not equal Need     Cost Of Attendance minus EFC does not equal Need     Cost Of Attendance minus EFC does not equal Need | Download 7 Results to      Overrideable      Overrideable     Overrideable     Overrideable     Overrideable     Overrideable     Overrideable     Overrideable     Overrideable |

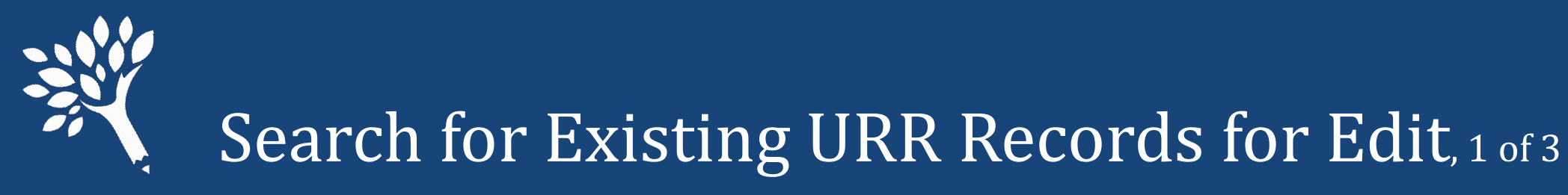

# Two places to initiate search for existing record to add missing data or delete a record.

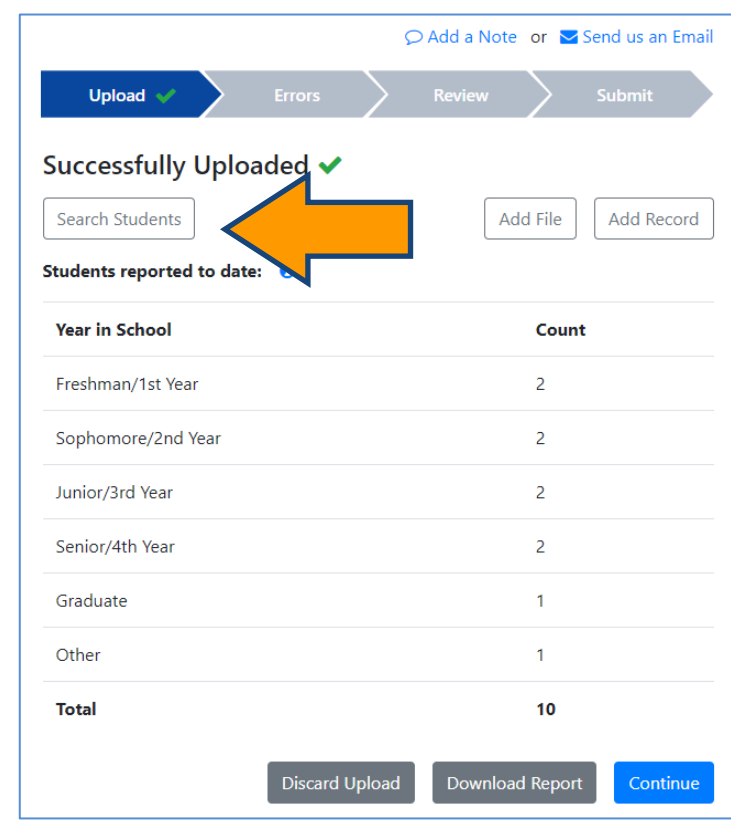

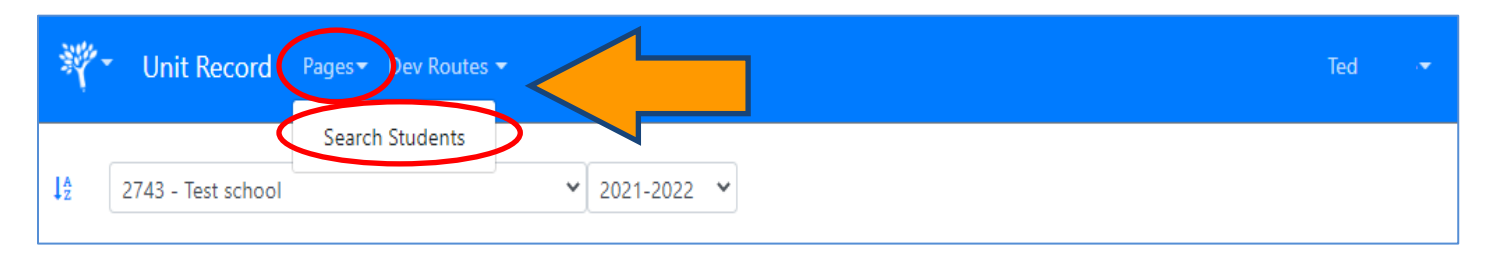

• From Upload screen, click "Search Students,"

#### OR

 Click "Pages" at top screen menu bar, then click "Search Students"

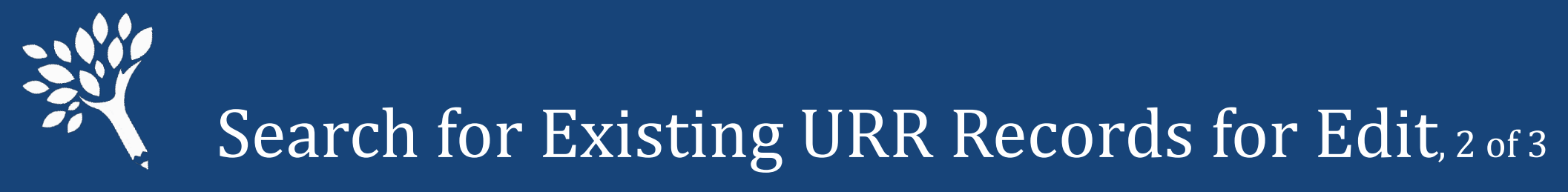

• Enter student detail, click "Search"

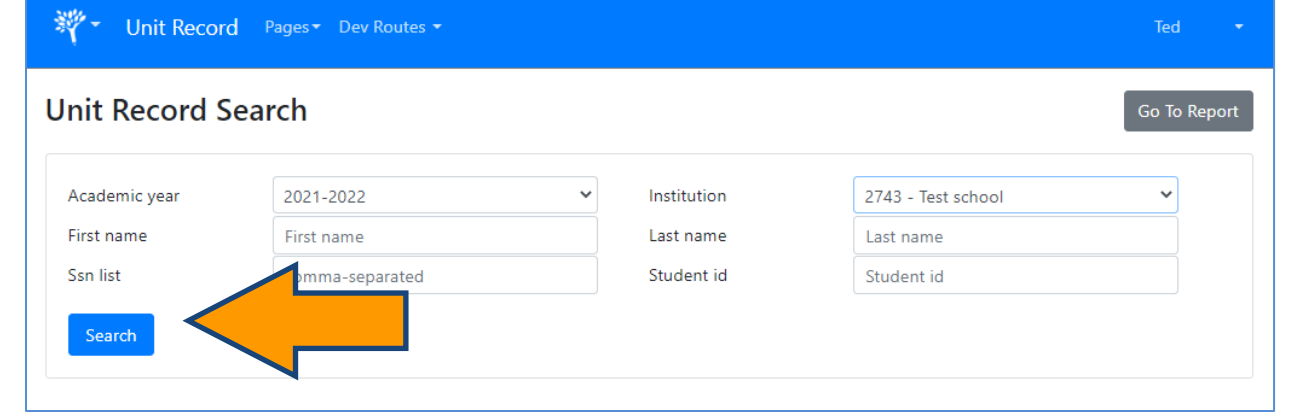

| First name | Student         | Last name  | J          |  |
|------------|-----------------|------------|------------|--|
| Ssn list   | comma-separated | Student id | Student id |  |
| Search     | <b>^</b>        |            |            |  |

• Click student's SSN to open record

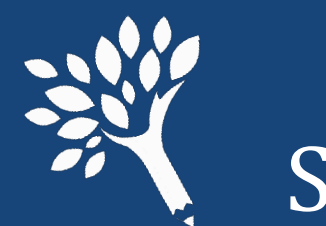

# Search for Existing URR Records for Edit, 3 of 3

- Edit the record and click "Save," or click "Delete" to discard the record.
- Click "Return to List" to return to the Search screen.
- Then click "Go to Report" to exit "Search."

| udent J (900000010)              |                  | <b>≪</b> Prev Ne | ext Return to List | Dele       | ete |
|----------------------------------|------------------|------------------|--------------------|------------|-----|
| Details Terms On File E          | rrors (Resolved) |                  |                    |            |     |
| Student Information              |                  |                  | FA & School Info   | ormation   |     |
| First name                       | Student          |                  | ransaction number  | 1          |     |
| Middle name                      | Middle name      |                  | Rejected           | No         | ~   |
| Last name                        | J                |                  | Student id         | Student id |     |
| SSN or WASFA Id                  | 90000010         |                  | Year in school 🟮   | Other      | ~   |
| Date of birth                    | 06/27/2002       |                  | Need               |            |     |
| Gender                           | Male             | ~                | Family income      | 70000      |     |
| ls resident                      | Yes              | ~                | Duration (months)  | 9          |     |
| Ethnicity                        |                  |                  | COA 🕄              | 20000      |     |
| Hispanic origin                  | No               | ~                | EFC 🕄              | 4000       |     |
| Asian                            | Yes              | ~                | Need amount 🟮      | 70000      |     |
| Black/african american           | No               | ~                | Family Information |            |     |
| American indian alaska native    | No               | ~                | -<br>Family size   | 1          |     |
| Native hawaiian/pacific islander | No               | ~                | Number in college  | 1          |     |
| White                            | No               | ~                | ls dependent       | No         | ~   |
| Other race                       | No               | ~                | Marital status     | UnMarried  | ~   |

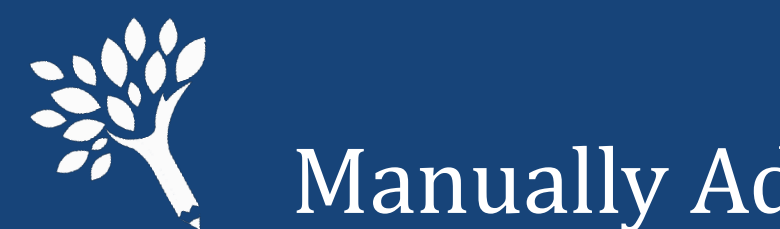

# Manually Adding Student Records, 1 of 4

- Records may be added from two areas.
- From "Upload" screen or Errors screen, click "Add Record."

|             | 20                                | Upload            | Errors Review Submit                                                               | O Add a Note or 🔤 Send us an Ema |
|-------------|-----------------------------------|-------------------|------------------------------------------------------------------------------------|----------------------------------|
| Jnit Reco   | rd Errors<br>verrideable - 0 must | fix - 0 overridde | n - 0 informational) 0                                                             | Add Record Revalidate            |
| Override R  | ason                              |                   |                                                                                    |                                  |
| Override    | Reason                            |                   |                                                                                    |                                  |
| Override    | 0 errors Delete                   | 0 overrides       |                                                                                    |                                  |
| Status:     | ILA                               | ~                 |                                                                                    |                                  |
| Error Type: | View                              | All Error Types   | ~                                                                                  |                                  |
| earch: Sea  | ch errors by all fields           |                   | < Page 1 of 3 > Show 10 v                                                          | Download 26 Results to CSV       |
| SSN ¢       | Student ID ¢                      | Name *            | Error (hover over the error to see the full text) $\ensuremath{\hat{\Rightarrow}}$ | Overrideable \$                  |
| 9000000     | 1                                 | A, Student        | Student Id Number must be provided by public schools - the f                       | Overrideable                     |
| 9000000     | 1                                 | A, Student        | Summer1 term Enrollment Status cannot be Not Enrolled when S                       | Overrideable                     |
|             |                                   |                   |                                                                                    |                                  |

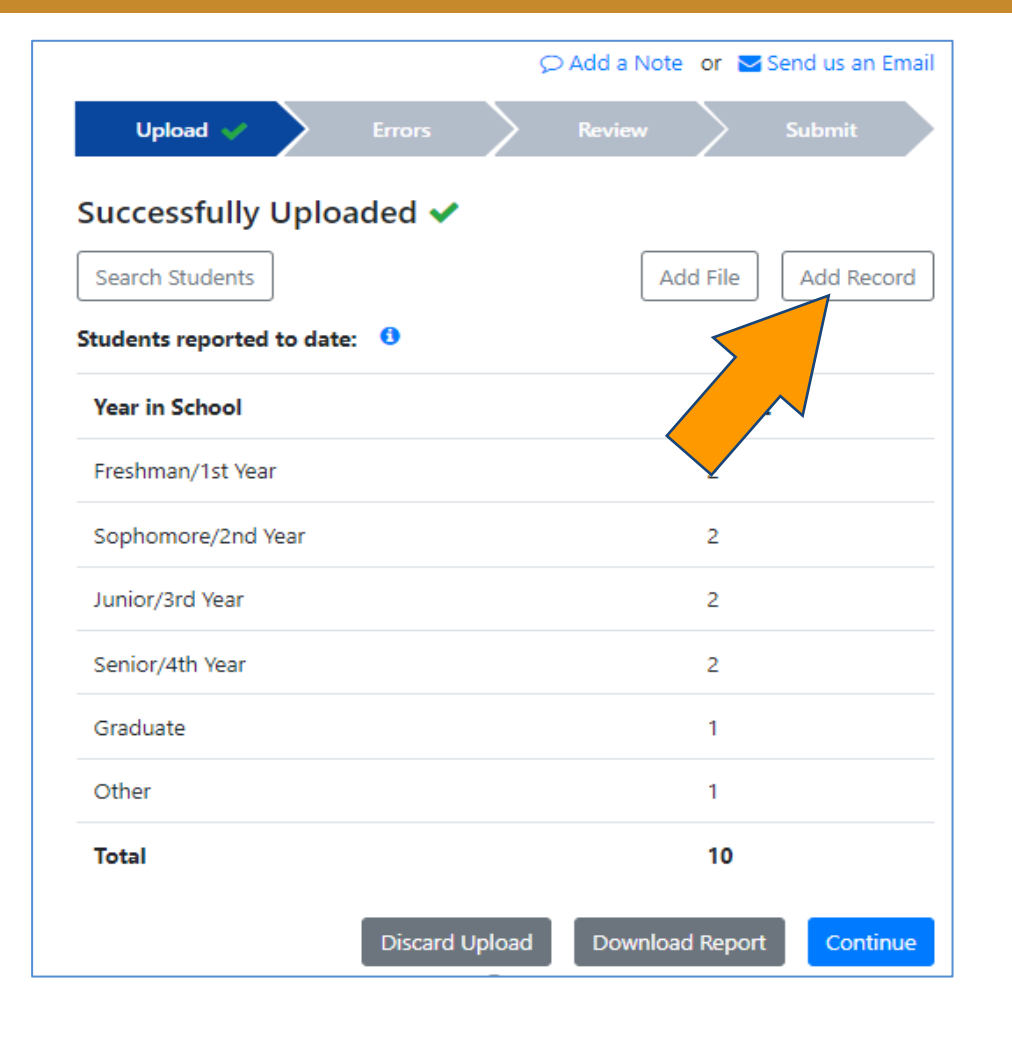

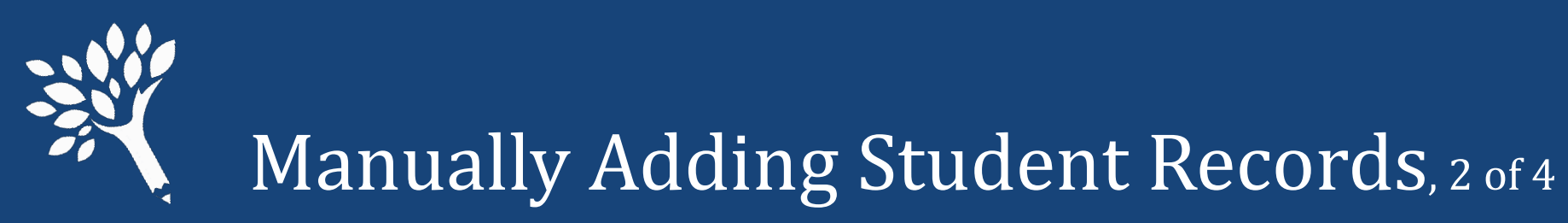

 In the blank record, complete all required fields in Detail and Terms screens, and "Save" to retain record.

| Details Terms                    |                 |                         |                   |
|----------------------------------|-----------------|-------------------------|-------------------|
| Student Information              |                 | ISIR WASFA & School Inf | ormation          |
| First name                       | First name      | Transaction number      | in #              |
| Middle name                      | Middle name     | Rejected                | - Select - V      |
| Last name                        | Last name       | Student id              | Student id        |
| SSN or WASFA Id                  | SSN or WASFA Id | Year in school 0        | — Select — 🛛 👻    |
| Date of birth                    | mm/dd/yyyy      | Need                    |                   |
| Gender                           | - Select - 🗸 🗸  | Family income           | Family income     |
| Is resident                      | — Select — 🖌 👻  | Duration (months)       | Duration (months) |
| Ethnicity                        |                 | COA 0                   | COA               |
| Hispanic origin                  | - Select - 🗸 🗸  | EFC ()                  | EFC               |
| Asian                            | — Select — 🗸 🗸  | Need amount 0           | Need amount       |
| Black/african american           | - Select - 🗸    | Family Information      |                   |
| American indian alaska native    | - Select - 🗸 🗸  | Family size             | Family size       |
| Native hawaiian/pacific islander | - Select 👻      | Number in college       | Number in college |
| White                            | - Select - 🗸 🗸  | Is dependent            | - Select - Y      |
| Other race                       | - Select - Y    | Marital status          | ColortY           |

| Details Terms                        |                |                  |                |                  |              |      |
|--------------------------------------|----------------|------------------|----------------|------------------|--------------|------|
| Show All                             | Summer 1       | Fall             | Winter         | Spring           |              | Tota |
| Enrollment Status                    | Not enrolled 🗸 | Not enrolled 🗸 🗸 | Not enrolled 🗸 | Not enrolled 🗸 🗸 | Not enrolled |      |
| Federal                              |                |                  |                |                  |              |      |
| Federal Pell Grant                   | 0              | 0                | 0              | 0                | D            | 0    |
| Federal SEOG                         | 0              | 0                | 0              | 0                | 0            | 0    |
| Federal TEACH Grant                  | 0              | 0                | 0              | 0                | 0            | 0    |
| Federal Nursing<br>Scholarships      | 0              | 0                | ٥              | 0                | 0            | 0    |
| Federal Work Study                   | 0              | 0                | 0              | 0                | 0            | 0    |
| Federal Nursing Health<br>Loans      | 0              | 0                | 0              | 0                | D            | 0    |
| Federal Direct Subsidized<br>Loans   | 0              | 0                | 0              | 0                | 0            | 0    |
| Federal Direct<br>Unsubsidized Loans | 0              | 0                | 0              | 0                | 0            | 0    |
| Federal Parent PLUS Loans            | 0              | 0                | 0              | 0                | D            | 0    |
| Federal Grad PLUS Loans              | 0              | 0                | 0              | 0                | 0            | 0    |

Washington Student Achievement Council
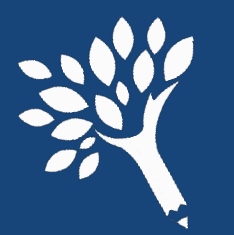

# Manually Adding Student Records, 3 of 4

### All aid must be reported by term. If the term is not applicable, report "Not

## enrolled" and '0' funding (typically).

| Federal                         | State                                       |
|---------------------------------|---------------------------------------------|
| Federal Pell Grant              | WA College Grant                            |
| Federal SEOG                    | WCG Apprenticeship                          |
| Federal TEACH Grant             | College Bound Scholarship                   |
| Federal Nursing                 | Passport to College                         |
| Federal Work Study              | Scholarship                                 |
| Tederal Work Study              | Passport to College                         |
| Federal Nursing Health<br>Loans | Incentive Grant                             |
| Federal Direct Subsidized       | National Guard Grant                        |
| Federal Direct                  | Alternative Routes                          |
| Unsubsidized Loans              | Paraeducator                                |
| Federal Parent PLUS Loans       |                                             |
| Federal Grad PLUS Loans         | Teacher Shortage<br>Conditional Scholarship |
|                                 |                                             |

| Enrollment Status<br>Teacher Grant Progr | Not enrolled 🛛 👻 | Not enrolled 🗸 | Not enrolled 🗸   | Not oprolled |                         |
|------------------------------------------|------------------|----------------|------------------|--------------|-------------------------|
| Teacher Grant Progr                      |                  |                |                  | Not enrolled | Not enrolled            |
|                                          | ams              |                |                  | , <u> </u>   |                         |
| WSOS BA Scholarsh                        | in               | Institutio     | on               | C            | Other                   |
|                                          | 19               | Need Base      | ed Institutional | C            | Conditional Loans       |
| WSOS Career Tech                         |                  | Gift Aid       |                  | F            | Private Loans           |
| WSOS Grad Scholars                       | ship             | Non-Need       | l Based          | -            |                         |
| SBCTC Opportunity                        | Grant            | Institution    | al Gift Aid      | (            | Other Loans             |
| Other State Funded                       | Gift             | Institution    | al Employment    | C            | Outside Scholarships    |
| Assistance                               |                  | Institution    | al Loans         |              | /A Benefit              |
| On Campus State W                        | ′ork             |                |                  | J   _        |                         |
| Study                                    |                  |                |                  | C            | Other Agency Assistance |
| Off Campus State W                       | /ork             |                |                  |              |                         |
| Study                                    |                  |                |                  |              |                         |

Washington Student Achievement Council

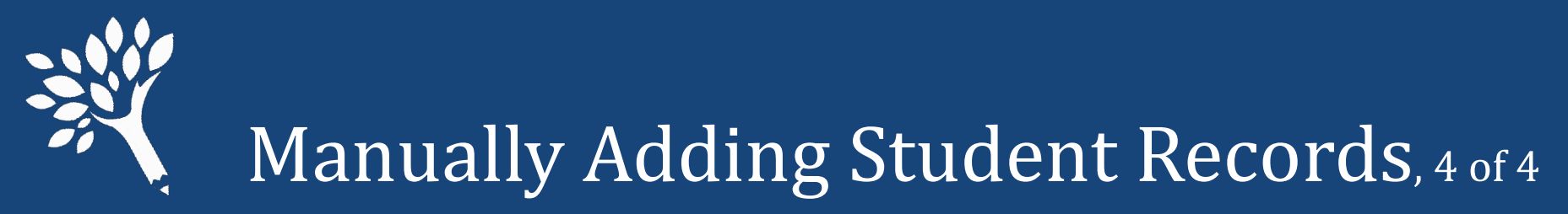

• Users receive immediate feedback in student's Errors tab if edits needed.

| Student O     | (90000018           | )               | Go to Report                                                 | Delete                 |
|---------------|---------------------|-----------------|--------------------------------------------------------------|------------------------|
| Details Ter   | ms On File          | Errors (2 e     | rrors)                                                       |                        |
| Override Reas | on                  |                 |                                                              |                        |
| Override Rea  | ason                |                 |                                                              |                        |
| Override 0 o  | errors Delet        | e 0 overrides   |                                                              |                        |
| Status:       | All                 | ~               |                                                              |                        |
| Error Type:   | View /              | All Error Types | ~                                                            |                        |
| earch: Search | errors by all field | s               | Page 1 of 1 > Show 10 v                                      | vnload 2 Results to CS |
| SSN \$        | Student ID 💠        | Name *          | Error (hover over the error to see the full text) ‡          | Overrideable           |
| 90000018      | TF038403234         | O, Student      | WA College Grant award not found in CSAW                     | Overrideable           |
| 90000018      | TF038403234         | O, Student      | WA College Grant Amount Differs From CSAW (CSAW: 0; unit rec | Overrideable           |

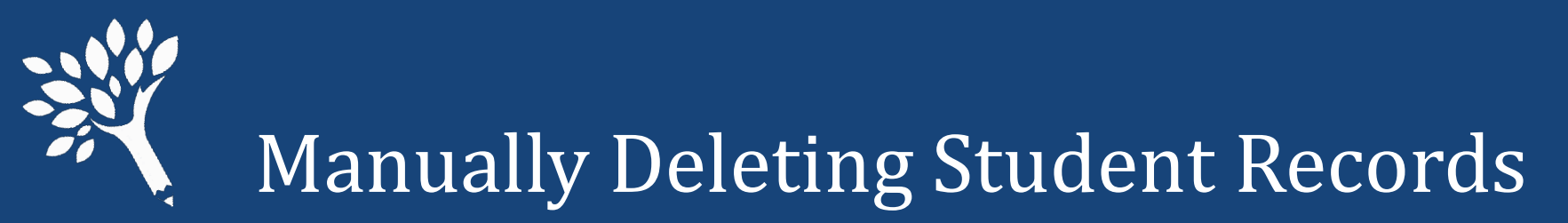

- Find and open the student record from the Errors or the Search screen.
- Click "Delete," and then click the "Confirm Delete" buttons

| udent N (900000017)              | 44               | rev Next 🍽 Return to List             | Delete Sa         |
|----------------------------------|------------------|---------------------------------------|-------------------|
| Details Terms On File E          | rrors (Resolved) |                                       |                   |
| Student Information              |                  | ISIR WASFA & School J                 |                   |
| First name                       | Student          | Transaction number                    | 1                 |
| Middle name                      | Middle name      | Rejected                              | No Y              |
| Last name                        | N                | Student id                            | Student id        |
| SSN or WASFA Id                  | 90000017         | Year in school ()                     | Junior/3rd Year 👻 |
| Date of birth                    | 06/22/2002       | Need                                  |                   |
| Gender                           | Male             | <ul> <li>Family income</li> </ul>     | 3000              |
| Is resident                      | Yes              | <ul> <li>Duration (months)</li> </ul> | 10                |
| Ethnicity                        |                  | COA 🚯                                 | 30000             |
| Hispanic origin                  | No               | ✓ EFC <b>()</b>                       | 0                 |
| Asian                            | No               | <ul> <li>Need amount ()</li> </ul>    | 3000              |
| Black/african american           | No               | Family Information                    |                   |
| American indian alaska native    | No               | <ul> <li>Family size</li> </ul>       | 3                 |
| Native hawaiian/pacific islander | No               | V<br>Number in college                | 1                 |
| White                            | Yes              | V Is dependent                        | Yes 🗸             |
| Other race                       | No               | <ul> <li>Marital status</li> </ul>    | UnMarried Y       |

| tudent N (900000017)             |                   |                        | Confirm Delete Cancel |  |
|----------------------------------|-------------------|------------------------|-----------------------|--|
| Details Terms On File            | Errors (Resolved) |                        |                       |  |
| Student Information              |                   | ISIR WASFA & School Ip |                       |  |
| First name                       | Student           | Transaction number     | 1                     |  |
| Middle name                      | Middle name       | Rejected               | No 👻                  |  |
| Last name                        | Ν                 | Student id             | Student id            |  |
| SSN or WASFA Id                  | 90000017          | Year in school ()      | Junior/3rd Year 💙     |  |
| Date of birth                    | 06/22/2002        | Need                   |                       |  |
| Gender                           | Male 🗸            | Family income          | 3000                  |  |
| s resident                       | Yes 👻             | Duration (months)      | 10                    |  |
| Ethnicity                        |                   | COA 3                  | 30000                 |  |
| Hispanic origin                  | No 🗸              | EFC ()                 | 0                     |  |
| Asian                            | No 👻              | Need amount 🕄          | 3000                  |  |
| Black/african american           | No 🗸              | Family Information     |                       |  |
| American indian alaska native    | No 🗸              | Family size            | 3                     |  |
| Native hawaiian/pacific islander | No 🗸              | Number in college      | 1                     |  |
| White                            | Yes 👻             | Is dependent           | Yes 🗸                 |  |
| Other race                       | No 🗸              | Marital status         | UnMarried 🗸           |  |

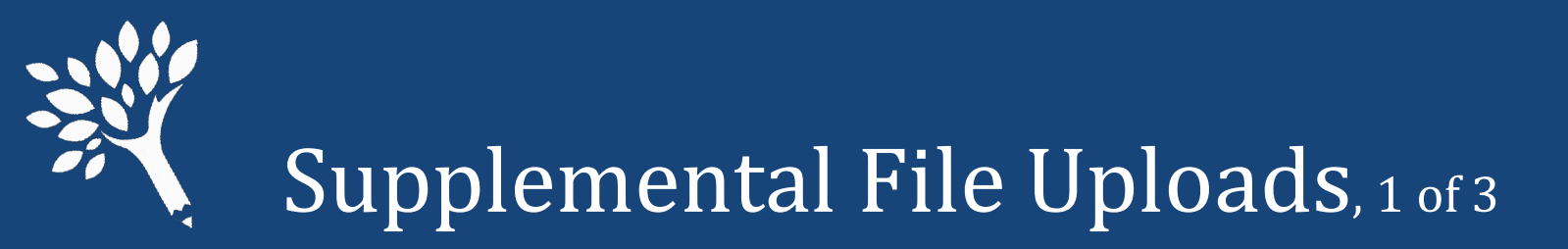

- Add or delete records or make changes to multiple records simultaneously.
- Mixed types of changes may be included in a single supplemental file.
- Must use a valid .csv header as top row of file and include complete student record information in each data row.
- If editing existing records, be sure to retain full data for the student and edit only fields needing change. Overwrites existing data for affected students.
- Cannot discard Supplemental File after upload without deleting full URR data. Must upload a compensating supplemental file to reverse changes or edit those records from the Search or Errors screens.

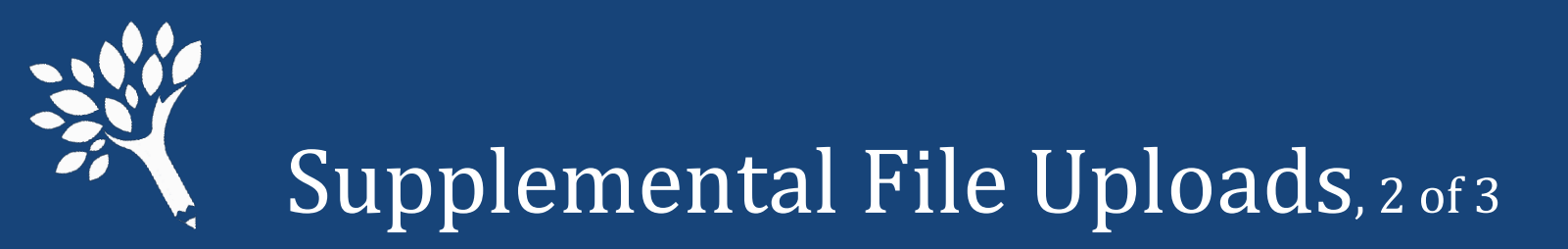

• Cut-away example shows supplemental file creation with correct IsDelete status for two records to be Deleted, and one record that is either an Add record or a record being updated and retained.

|   | Α        | В        | С                    | D        | E         | F          |
|---|----------|----------|----------------------|----------|-----------|------------|
| 1 | IsDelete | SSN      | InstitutionStudentId | LastName | FirstName | MiddleName |
| 2 | TRUE     | 90000014 |                      | К        | Student   |            |
| 3 | TRUE     | 90000015 |                      | L        | Student   |            |
| 4 | FALSE    | 90000017 |                      | N        | Student   |            |
| 5 |          |          |                      |          |           |            |

- Enter "True," "Yes," or "Y" in IsDelete field for record deletions from URR.
- Enter "False," "No," or "N" in IsDelete field to add new records or to install edits to existing records.

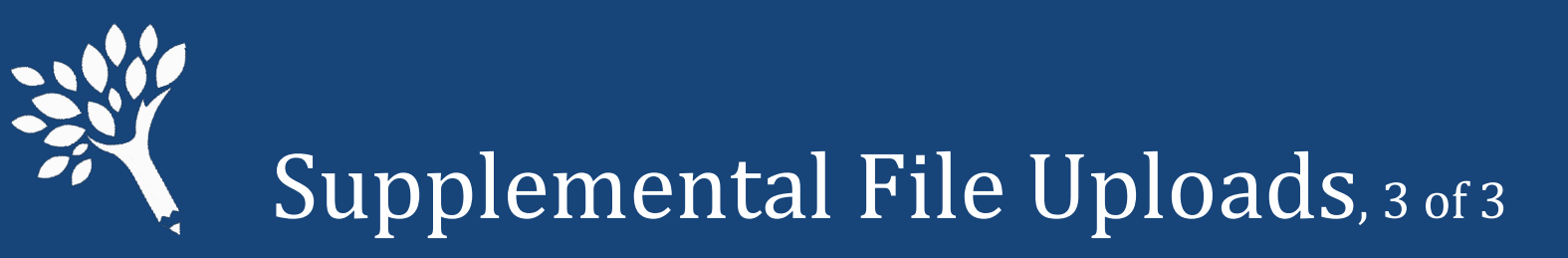

• After creating Supplemental File, navigate to Upload screen and click "Add File." Follow same steps to select and upload original file.

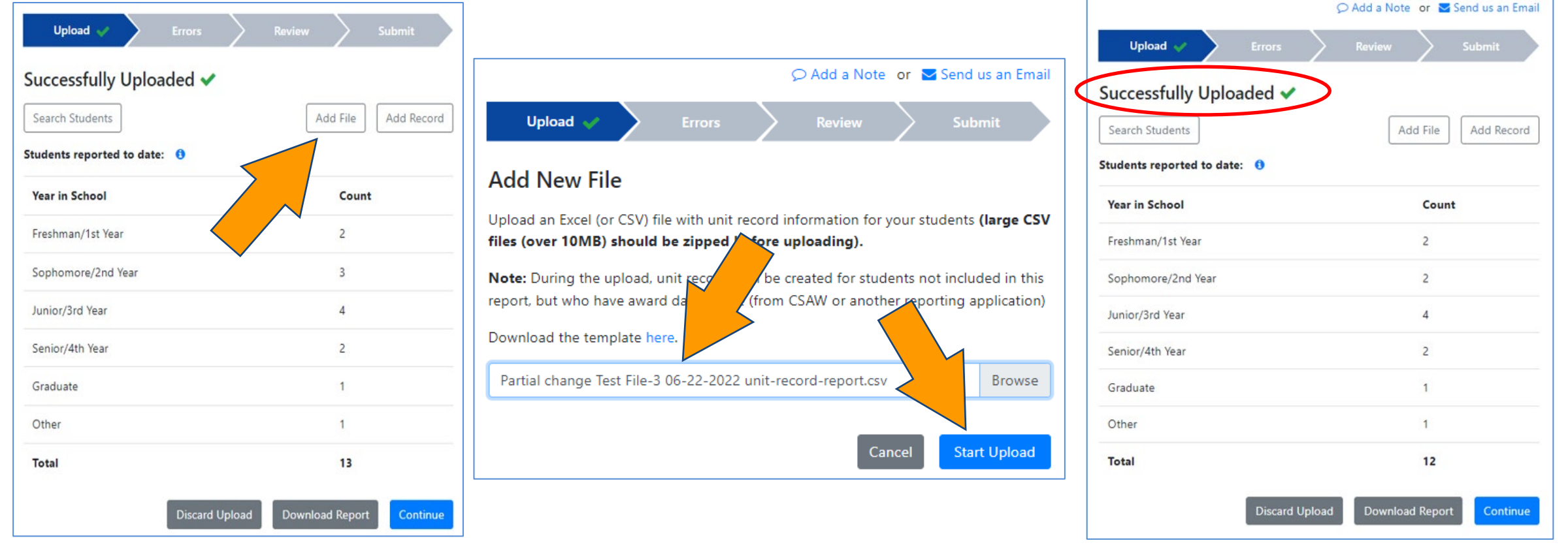

Washington Student Achievement Council

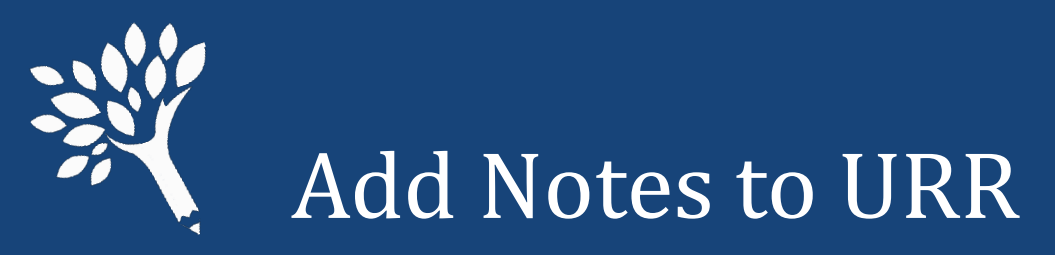

- Explanatory notes may be added for WSAC staff to view after URR submit.
- Click "Add a Note" from any screen.

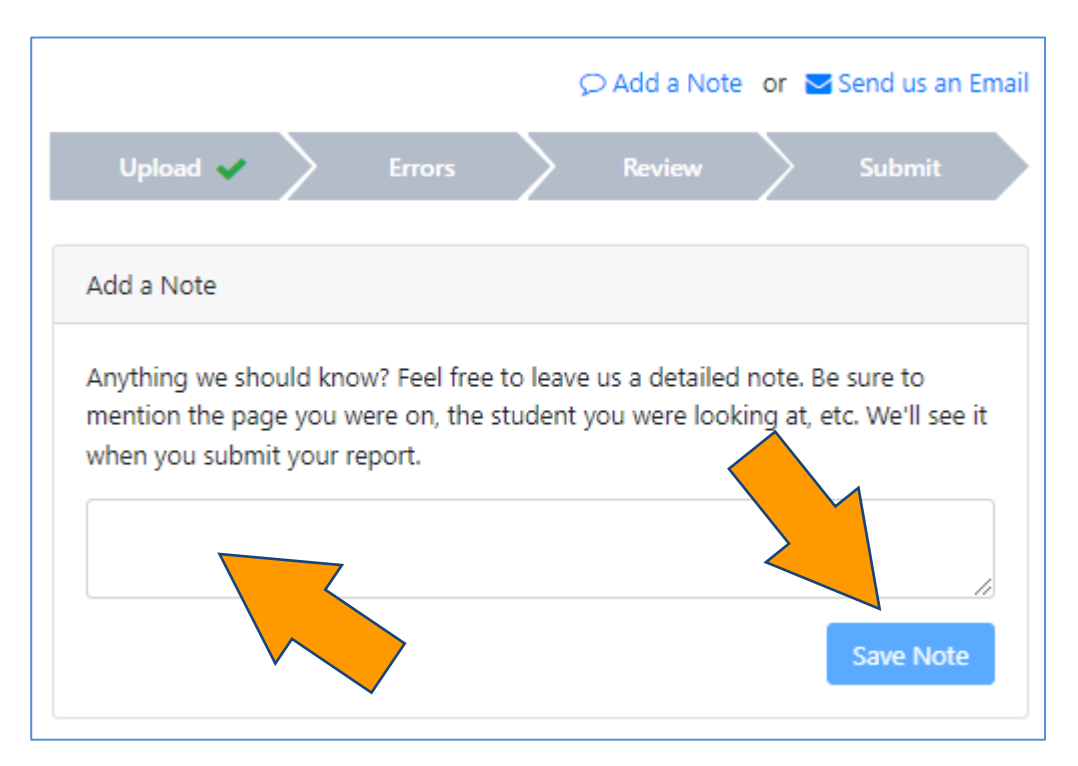

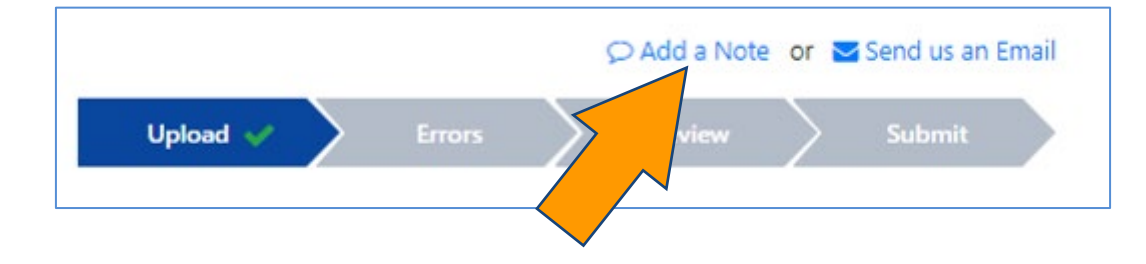

- Enter text and click "Save Note."
- Multiple Notes may be entered by different Users and retained in URR history.
- Notes are editable by the original writer.

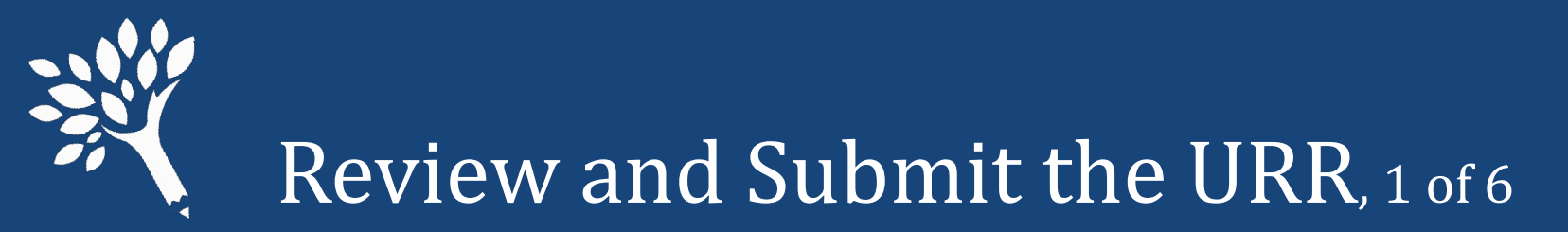

# After addressing all errors and any changes are complete, click "Continue to Review."

|                                                                            |                                                      | Upload                                       | Errors 🗸 🔪 R                                                                                                    | eview                                                       | Submit                        |            |                                                          |
|----------------------------------------------------------------------------|------------------------------------------------------|----------------------------------------------|----------------------------------------------------------------------------------------------------|-------------------------------------------------------------|-------------------------------|------------|----------------------------------------------------------|
| Unit Record                                                                | I Errors<br>rideable - 0 must f                      | ix - 24 overridd                             | len - O informational) 🟮                                                                                                  | Add                                                         | I Record                      | Revalidate | Continue to Review                                       |
| Override Reaso                                                             | on                                                   |                                              |                                                                                                    |                                                             |                               | <          |                                                          |
| Override Rea                                                               | ison                                                 |                                              |                                                                                                    |                                                             |                               |            |                                                          |
|                                                                            | Delate I                                             | ) cupridos                                   |                                                                                                    |                                                             |                               |            |                                                          |
| Overnde 0 e                                                                | itors Delete                                         | overnues.                                    |                                                                                                    |                                                             |                               |            |                                                          |
| Overnde 0 e                                                                | Deele                                                | vovenides                                    |                                                                                                    |                                                             |                               |            |                                                          |
| Status:                                                                    | All                                                  | v                                            |                                                                                                    |                                                             |                               |            |                                                          |
| Status:<br>Error Type:                                                     | All                                                  | All Error Types                              |                                                                                                    |                                                             | ~                             |            |                                                          |
| Status:<br>Error Type:<br>Search: Search                                   | All View                                             | All Error Types                              | Page 1 of 1                                                                                                    | > Show                                                      | <b>v</b><br>50 <b>v</b>       | ▲ Downloa  | nd 24 Results to CSV                                     |
| Status:<br>Error Type:<br>Gearch: Search                                   | All View errors by all fields                        | All Error Types                              | Page 1 of 1<br>Error (hover over the error to see                                                                         | Show Show e the full text) ≑                                | <b>&gt;</b><br>50 <b>&gt;</b> | L Downloa  | nd 24 Results to CSV<br>Overrideable \$                  |
| Status:<br>Error Type:<br>Search: Search<br>SSN \$                         | All<br>View<br>errors by all fields<br>Student ID \$ | All Error Types Name  B, Student             | Page 1 of 1<br>Error (hover over the error to see<br>Student Id Number must be provid                                     | > Show<br>e the full text) =<br>ed by public scho           | ►<br>50 ►<br>ols - the f      | A Downloa  | ad 24 Results to CSV<br>Overrideable \$<br>Overridden: 0 |
| Status:<br>Error Type:<br>Search: Search<br>SSN \$<br>90000012<br>90000013 | All View errors by all fields                        | All Error Types Name * B, Student C, Student | Page 1 of 1<br>Error (hover over the error to see<br>Student Id Number must be provid<br>Student Id Number must be provid | Show e the full text) ≑ ed by public scho ed by public scho | 50 V<br>ols - the f           | A Downloa  | overrideable \$<br>Overridden 0<br>Overridden 0          |

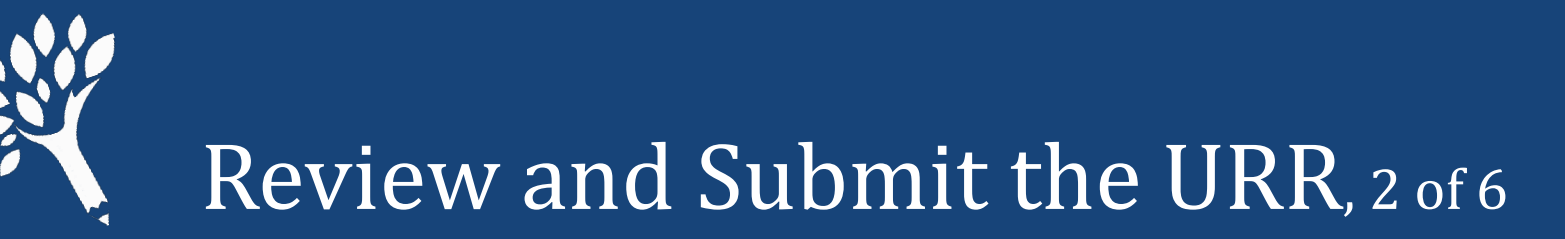

- Review the preliminary Program Totals Report to determine if any programs are missing or if unusual patterns appear in Totals comparisons.
- Contact WSAC to discuss if questions.
- Download PDF for comparison with January 2023 final.
- If all appears in order, click "Confirm Report."
- Then click "Continue to Submit" in next screen that appears.

|                                                                                                    | Upload                                                                              | • >                                        | Errors 🗸                                          |                                               | Review                                      | Sul                                               | bmit                                        |                                               |                                        |                                                        |
|----------------------------------------------------------------------------------------------------|-------------------------------------------------------------------------------------|--------------------------------------------|---------------------------------------------------|-----------------------------------------------|---------------------------------------------|---------------------------------------------------|---------------------------------------------|-----------------------------------------------|----------------------------------------|--------------------------------------------------------|
| rogram Totals Repor                                                                                                    | t 🚯<br>ent Totals and Ne                                                            | on-Need Ba                                 | sed Federal                                       | Loan Recipi                                   | ent Totals                                  |                                                   |                                             |                                               | Confir                                 | m Report                                               |
| We recommend that you review<br>missing or unusual patterns pres<br>reasonable, confirm the report a<br>Note! Preliminary Institutional<br>Report after all URRs are finali | the Program Tot<br>ent in your totals<br>nd continue.<br>I Totals Report i<br>ized. | als Report, b<br>comparisor<br>ncludes non | elow, to do<br>ns. Contact \<br>-need base        | an overall as<br>WSAC staff f<br>ed aid; Non- | essessment o<br>or further a<br>essential d | of your curre<br>dvice if you l<br>lata will be i | nt data to ic<br>find that to<br>removed fr | dentify if<br>be the co<br>or sti             | y pr<br>hing                           | ograms<br>3 appears<br><b>otals</b>                    |
| Show All                                                                                                    |                                                                                     |                                            |                                                   |                                               |                                             |                                                   |                                             |                                               |                                        |                                                        |
|                                                                                                    | 2016                                                                                | 2010                                       | 2010                                              | 2020                                          | 2020                                        | 2031                                              | 2021                                        | 2022                                          | A Down                                 | nload PDF                                              |
| ederal Aid                                                                                                    | 2018<br>Awards                                                                      | -2019<br>Amount                            | 2019<br>Awards                                    | Amount                                        | 2020<br>Awards                              | -2021<br>Amount                                   | 2021<br>Awards                              | 1-2022<br>Amount                              | A Down                                 | ange<br>Amount                                         |
| ederal Aid<br>ederal Pell Grant                                                                                                    | 2018<br>Awards<br>n/a                                                               | Amount                                     | 2019<br>Awards<br>n/a                             | Amount                                        | 2020<br>Awards<br>n/a                       | Amount                                            | 2021<br>Awards                              | -2022<br>Amount<br>\$3, 1                     | ▲ Down<br>h                            | Amount                                                 |
| ederal Aid<br>ederal Pell Grant<br>ederal SEOG                                                                                                    | 2018<br>Awards<br>n/a<br>n/a                                                        | Amount<br>n/a<br>n/a                       | 2019<br>Awards<br>n/a<br>n/a                      | Amount<br>n/a<br>n/a                          | 2020<br>Awards<br>n/a<br>n/a                | Amount<br>n/a                                     | 2021<br>Awards<br>1<br>0                    | -2022<br>Amount<br>\$3, 1<br>\$0              | ▲ Down<br>h<br>0.0%<br>0.0%            | Amount<br>0.0%                                         |
| ederal Aid<br>ederal Pell Grant<br>ederal SEOG<br>ederal TEACH Grant                                                                                                    | 2018<br>Awards<br>n/a<br>n/a                                                        | Amount<br>n/a<br>n/a<br>n/a                | 2019<br>Awards<br>n/a<br>n/a<br>n/a               | Amount<br>n/a<br>n/a<br>n/a                   | 2020<br>Awards<br>n/a<br>n/a<br>n/a         | Amount<br>n/a<br>n/a                              | 2021<br>Awards<br>1<br>0<br>0               | Amount<br>53, 1<br>50<br>50                   | ▲ Down<br>h<br>0.0%<br>0.0%<br>0.0%    | Amount<br>0.0%<br>0.0%                                 |
| ederal Aid<br>ederal Pell Grant<br>ederal SEOG<br>ederal TEACH Grant<br>ederal Nursing Scholarship                                                                          | 2018<br>Awards<br>n/a<br>n/a<br>n/a                                                 | Amount<br>n/a<br>n/a<br>n/a                | 2019<br>Awards<br>n/a<br>n/a<br>n/a               | Amount<br>n/a<br>n/a<br>n/a                   | 2020<br>Awards<br>n/a<br>n/a<br>n/a         | Amount<br>n/a<br>n/a<br>n/a                       | 2021<br>Awards<br>1<br>0<br>0<br>0          | Amount<br>53,1<br>50<br>50<br>50              | A Down<br>0.0%<br>0.0%<br>0.0%         | ange<br>Amount<br>0.0%<br>0.0%<br>0.0%                 |
| ederal Aid<br>ederal Pell Grant<br>ederal SEOG<br>ederal TEACH Grant<br>ederal Nursing Scholarship<br>ederal Workstudy                                                      | 2018<br>Awards<br>n/a<br>n/a<br>n/a<br>n/a                                          | Amount<br>n/a<br>n/a<br>n/a<br>n/a<br>n/a  | 2019<br>Awards<br>n/a<br>n/a<br>n/a<br>n/a<br>n/a | Amount<br>n/a<br>n/a<br>n/a<br>n/a<br>n/a     | 2020<br>Awards<br>n/a<br>n/a<br>n/a<br>n/a  | Amount<br>n/a<br>n/a<br>n/a<br>n/a<br>n/a         | 2021<br>Awards<br>1<br>0<br>0<br>0<br>0     | Amount<br>53, h<br>50<br>50<br>50<br>50<br>50 | ▲ Down<br>0.0%<br>0.0%<br>0.0%<br>0.0% | ange<br>Amount<br>0.0%<br>0.0%<br>0.0%<br>0.0%<br>0.0% |

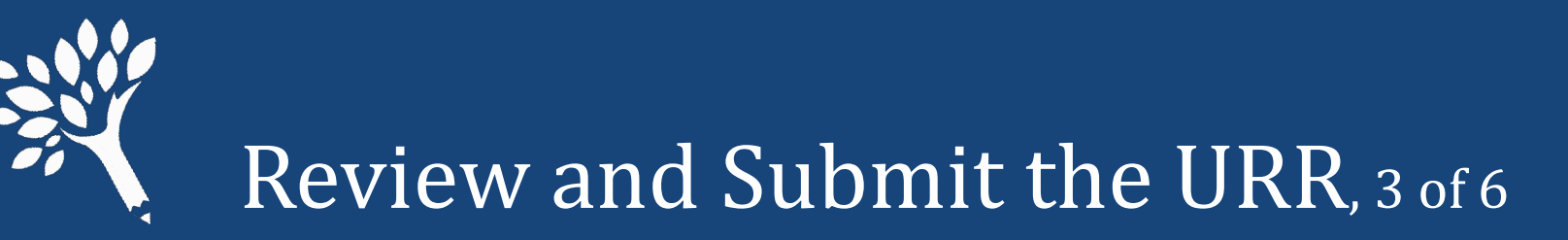

- Before Submit, WCG/CBS/PTC Differences Reports must be reviewed to ensure no unresolved differences remain.
- Each program is a separate report.
- Any differences must be addressed or accounted for.

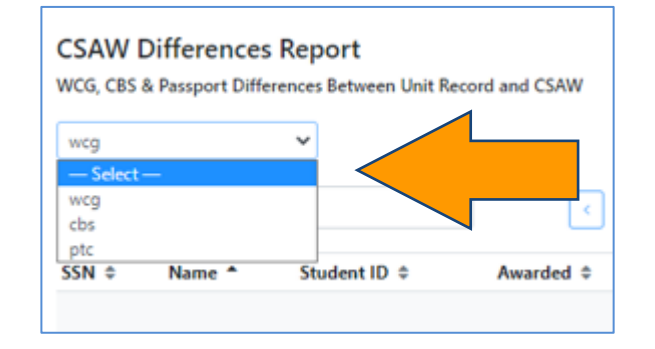

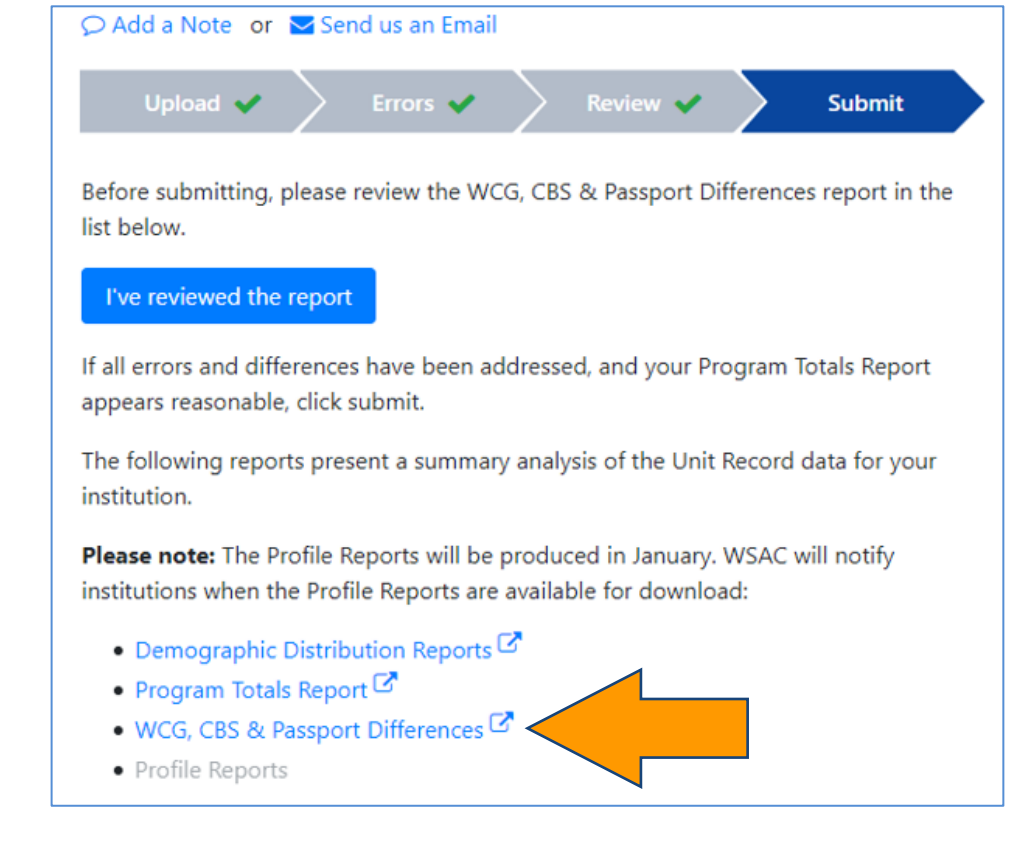

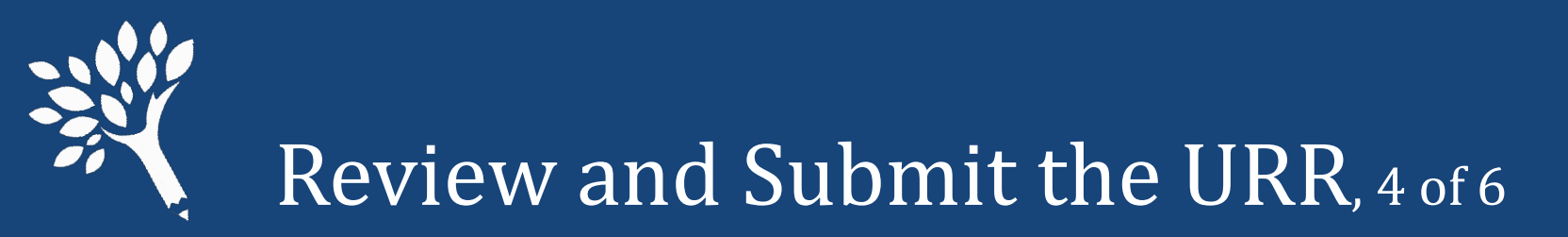

• Example of Differences Report for WCG

| CSAW D<br>WCG, CBS & | ifferences Report<br>Passport Differences Between U | Jnit Record and CSAW |            |                | Retu          | rn to Report Summary   |
|----------------------|-----------------------------------------------------|----------------------|------------|----------------|---------------|------------------------|
| wcg                  | *                                                   |                      |            |                |               |                        |
| Search: Sea          | arch                                                | < Page               | 2 1 of 3   | Show 10 🗸      | A Down        | load 25 Results to CSV |
| SSN \$               | Name *                                              | Student ID 🗘         | Awarded \$ | Unit Record \$ | Difference \$ | Overridden \$          |
| 90000046             | O, Student                                          |                      | \$2,705    | \$11,040       | \$8,335       | No                     |
| 90000047             | P, Student                                          |                      | \$3,607    | \$8,832        | \$5,225       | No                     |
| 90000048             | R, Student                                          |                      | \$5,520    | \$7,728        | \$2,208       | No                     |

- "Yes" in Override column confirms differences already addressed through an Override request and/or funds to be returned to WSAC.
- "No" or blank indicates unaddressed errors, SSN issues, or missing student records.

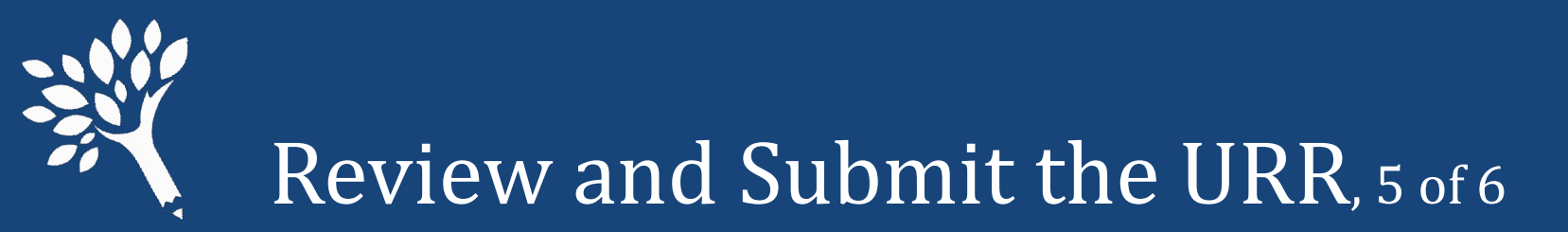

- If submitted with significant differences, WSAC staff reach out to resolve questions about the differences before the URR is finalized.
- After addressing Differences Reports review, click "Return to Report Summary" to return to Submit screen. Then, click "I have reviewed the report."

| CSAW Di<br>WCG, CBS & I | fferences Report<br>Passport Differences Between Unit Re | ecord and CSAW |            |          | Retu                | rn to Report Summary  |
|-------------------------|----------------------------------------------------------|----------------|------------|----------|---------------------|-----------------------|
| Search: Sea             | rch Name A                                               | Student ID \$  | Awarded \$ | Show 10  | v ♪<br>Drfference ≎ | oad 25 Results to CSV |
| 90000046                | O, Student                                               |                | \$2,705    | \$11,040 | \$8,335             | No                    |
| 90000047                | P, Student                                               |                | \$3,607    | \$8,832  | \$5,225             | No                    |
| 90000048                | R, Student                                               |                | \$5,520    | \$7,728  | \$2,208             | No                    |

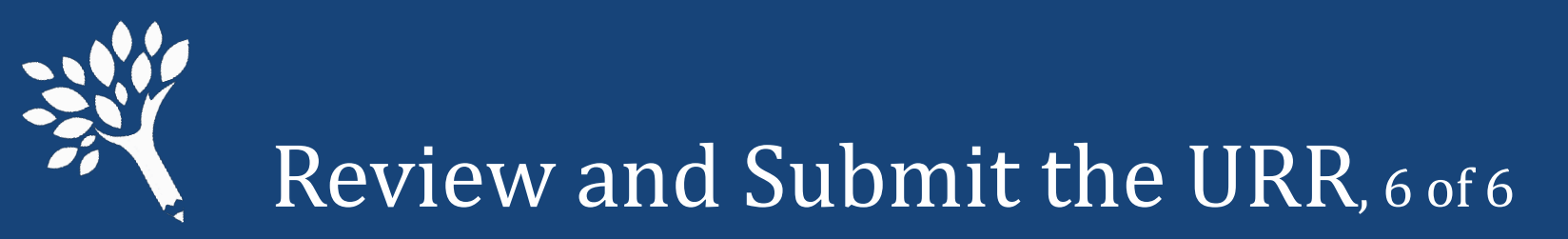

• The "Submit" button will appear. Click "Submit," then "Confirm." Success!

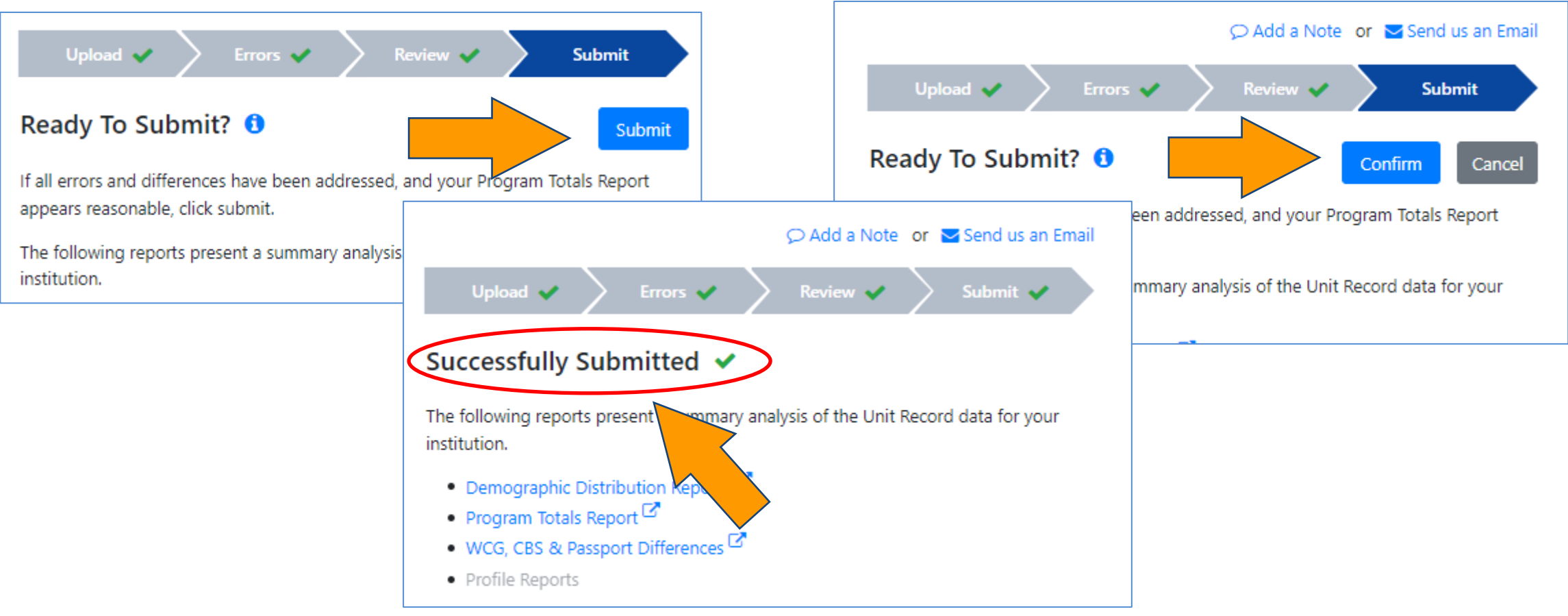

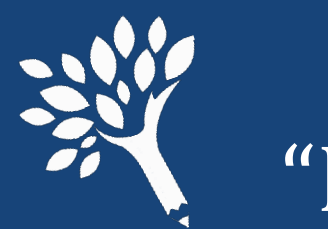

# "Point-in-time" URR Data File Downloads

- Full "point-in-time" URR data file downloads are now located on the "Upload" screen instead of "Search" screen. (Search screen record download now is an abbreviated file.)
- Constitutes full URR file in the Portal, with all edits, at time of download.
- Download recommended at time of URR Submit for institutional records.
- May be useful to create data file for supplemental file uploads, retaining all edits to date.

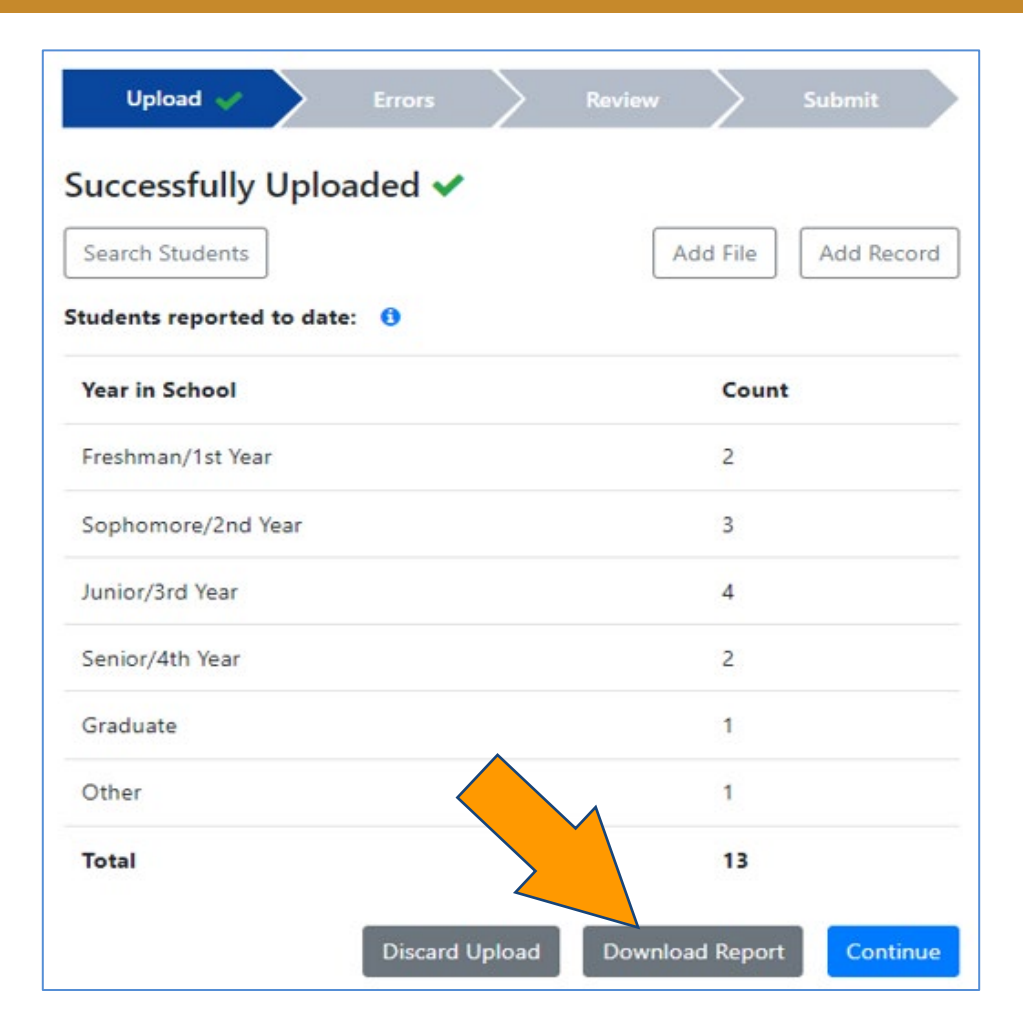

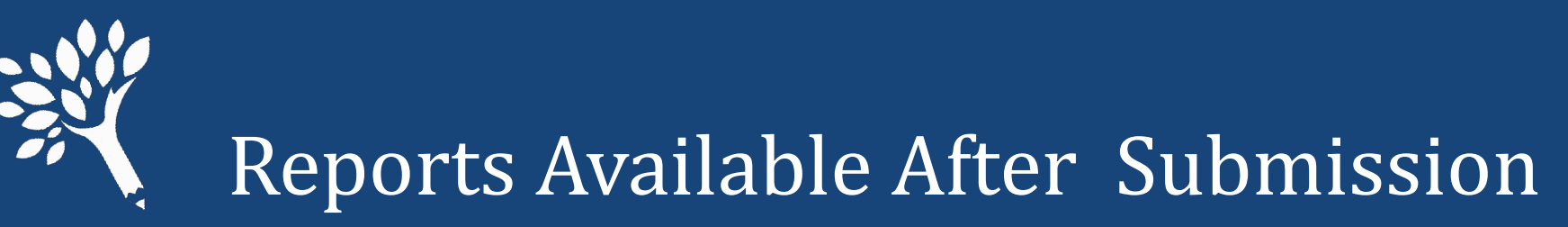

- Reports available from the Submit screen immediately after submission include:
  - Demographic Distribution Reports
  - Program Totals Report
  - WCG, CBS & Passport Differences Reports
- Profile Reports available January 2023
  - Need-Based Aid Recipients
  - State Work Study Recipients
  - WA College Grant Recipients
  - College Bound Scholarship Recipients

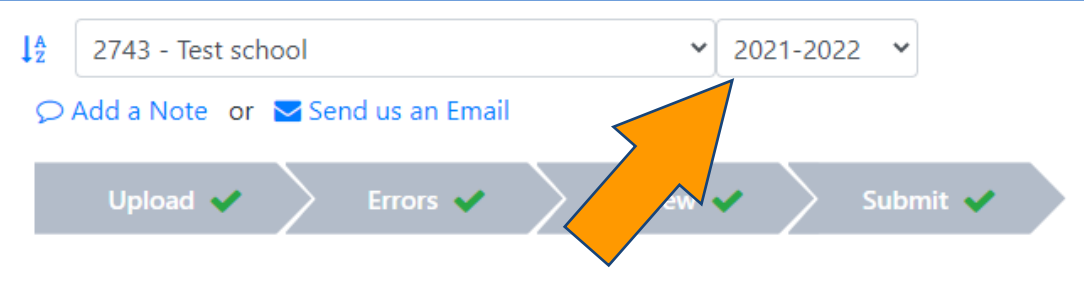

#### Successfully Submitted **1**

The following reports present a summary analysis of the Unit Record data for your institution.

**Please note:** The Profile Reports will be produced in January. WSAC will notify institutions when the Profile Reports are available for download:

- Demographic Distribution Reports 🗹
- Program Totals Report 🗹
- WCG, CBS & Passport Differences 🗹
- Profile Reports

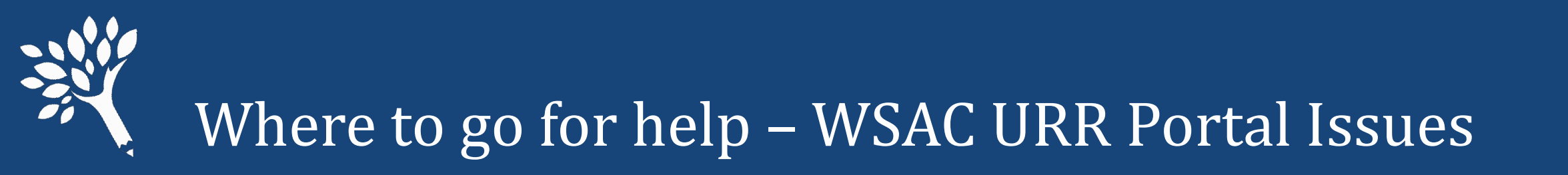

- Review the 2021-22 URR Manual, available online at: https://www.wsac.wa.gov/unit-record
- Contact Washington Student Achievement Council staff at: <u>unitrecord@wsac.wa.gov</u>

| Ann Voyles       | Marla Skelley             | Carla Idohl-Corwin        |
|------------------|---------------------------|---------------------------|
| 360-485-1311     | 360-485-1320              | 360-485-1302              |
| annv@wsac.wa.gov | <u>marlas@wsac.wa.gov</u> | <u>carlai@wsac.wa.gov</u> |